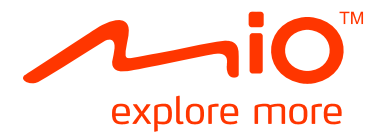

# Moov/Navman Spirit Series

# User Manual

# **Important Safety Information**

### PLEASE READ CAREFULLY BEFORE INSTALLING PRODUCT IN VEHICLE

|                  | This is the safety alert symbol. It is used to alert you to potential personal injury hazards.<br>Obey all safety messages that follow this symbol to avoid possible injury or death. |  |
|------------------|----------------------------------------------------------------------------------------------------|--|
| <b>WARNING</b>   | WARNING indicates a potentially hazardous situation which, if not avoided, could result in death or serious injury.                                                                   |  |
| <b>A</b> CAUTION | CAUTION indicates a potentially hazardous situation which, if not avoided, may result in minor or moderate injury.                                                                    |  |
| CAUTION          | CAUTION used without the safety alert symbol indicates a potentially hazardous<br>situation which, if not avoided, may result in property damage.                                     |  |

# **WARNING**

Removing original equipment, adding accessories or modifying your vehicle could affect the vehicle's safety or make it illegal to operate in some jurisdictions.

Follow all product instructions and all instructions in your vehicle owner's manual regarding accessories or modifications.

Consult your country's and/or state's laws regarding operation of a vehicle with any accessories or modifications.

It is your sole responsibility to place, secure and use your Mio in a manner that will not cause accidents, personal injury or property damage. Always observe safe driving practices.

Do not mount your Mio or attach the antenna in a way that may interfere with the safe operation of the vehicle, the deployment of air bags or other safety equipment.

Do not operate your Mio while driving.

Before you use your Mio for the first time, familiarise yourself with your device and its operation.

On main roads, the distance to an exit calculated by your Mio may be further than the distance shown on road signs. Road signs show the distance to the start of an exit while your Mio shows the distance to the next intersection, i.e., the end of the exit ramp or road. To prepare to exit a road, always follow distance information on road signs.

The use of information regarding safety or speed camera locations may be subject to local laws in the country of use. You are responsible for checking that you can legally use the information in your country or in the country where the information will be used.

The TV, video player and AV input features MUST NOT be used when driving. Using this feature may cause an accident. Please make sure you comply with this warning. Mio accepts NO liability whatsoever in this regard.

# 

Do not handle your Mio while it is hot. Let the product cool, out of direct sunlight.

At full power, prolonged listening to your Mio via headphones or earphones can damage the ear of the user.

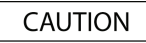

Do not expose your Mio to direct sunlight in an unattended vehicle for prolonged periods. Overheating may damage the unit.

To discourage theft, do not leave your Mio, mounting bracket or any cables in plain view in an unattended vehicle.

### Warning Notice to Drivers in the United States

State law may prohibit drivers in states such as Arizona, California and Minnesota from mounting objects on their windscreens while driving. Please make sure you research and follow your most current State laws. An alternative mounting option may be provided in the box with your product; or see mio.com for additional mounting alternatives. Mio does not take any responsibility for any fines, penalties, or damages that may be incurred as a result of disregarding this notice.

Failure to adhere to these warnings and cautions may lead to death, serious injury or property damage. Mio disclaims all liability for installation or use of your Mio that causes or contributes to death, injury or property damage or that violates any law.

# Contents

| Important Safety Information2                               |          |  |
|-------------------------------------------------------------|----------|--|
| Welcome                                                     | 6        |  |
| How do I use the touch screen?                              | 7        |  |
| How do I get started?                                       | 8        |  |
| Main Menu                                                   | 9        |  |
| How do I go from A-B?                                       | 10       |  |
| What if I miss a turn?                                      | 10       |  |
| Using the Keyboard screen                                   | 10       |  |
| How can I set my keyboard preference?                       | 11       |  |
| How does predictive text (abc, det) work?                   | 11       |  |
| How do I set my route preferences?                          | 14       |  |
| How do I search for a Point of Interest (POI)?              | 15       |  |
| How do I view my route?                                     | 17       |  |
| How do I use the Explore map?                               | 18       |  |
| How do I find a POI on my route?                            | 10<br>19 |  |
| How do I set my POI preferences?                            | 20       |  |
| How do I preview a route?                                   | 21       |  |
| How do I view my route statistics?                          | 22       |  |
| How do I navigate to a recent place?                        | 23       |  |
| How do I find the nearest POIs?                             | 25       |  |
| My Places                                                   | 26       |  |
| How do I save a location as My Place or Home?               | 26       |  |
| How do I navigate to a location I have saved?               | 27       |  |
| How do I navigate to Home?                                  | 27       |  |
| How do I edit the name of a location in My Places?          | 27       |  |
| How do I beliete a saved location ?                         | 28<br>28 |  |
| How do I navigate to a NavPix <sup>™</sup> in an album?     | 29       |  |
| How do I view a NavPix <sup>™</sup> in full-screen?         | 30       |  |
| How do I save a NavPix <sup>™</sup> as a favourite?         | 30       |  |
| How do I add or edit a NavPix <sup>™</sup> title?           | 31       |  |
| How do I delete <b>NavPix</b> <sup>1</sup> " from an Album? | 31       |  |
| How do I capture a location or a journey?                   | 32       |  |
| How do I capture the GPS co-ordinates of my location?       | 32       |  |
| How do I capture a location with a voice recording?         | 32       |  |
| How do I capture a journey                                  | 33       |  |
| How to view a journey I have captured?                      | 33       |  |
| How to share a journey I have captured?                     | 33       |  |
| How do I create a trip with multiple stops?                 | 34       |  |
| How do I delete a waypoint from my trip?                    | 36       |  |
| How do I change the order of the waypoints?                 | 30       |  |
| How do I skip a waypoint during a multi-stop trip?          | 37       |  |
| How do I make a hands-free call?                            | 38       |  |
| How do I pair my Mio with a Bluetooth mobile phone?         | 38       |  |
| Paired phone detail screen                                  | 39       |  |
| Configuring internet settings                               | 39       |  |
|                                                             | /111     |  |
| How do I receive a phone call?                              | 40       |  |

| How do I add a contact to my Mio?                                                                                                    | 41                                                                                                    |
|----------------------------------------------------------------------------------------------------|----------------------------------------------------------------------------------------------------|
| How do I search for a contact in my phonebook?                                                                                                    |                                                                                                    |
| How do I make a phone call to a contact?                                                                                                    |                                                                                                    |
| How do I clear my call history?                                                                                                    |                                                                                                    |
| How do I pair my Mio with a Bluetooth headset?                                                                                                    | 43                                                                                                    |
| What is Google Local Search?                                                                                                    | 45                                                                                                    |
| How do I search for a POI using Google Local Search?                                                                                                    | 45                                                                                                    |
| What is MioMore Service?                                                                                                    | 47                                                                                                    |
| How do I perform local search?                                                                                                    | 47                                                                                                    |
| How do I search for roadside assistance?                                                                                                    | 47                                                                                                    |
| How do I find the weather information?                                                                                                    |                                                                                                    |
| How do I download Miomore Service updates?                                                                                                    |                                                                                                    |
| How do I play media?                                                                                                    |                                                                                                    |
| Playing audio files<br>How do I listen to a music file on my Mio?                                                                                                    | 51                                                                                                    |
| How do I receive audio through my vehicle speakers?                                                                                                    |                                                                                                    |
| How do L set the audio output channel of my Mio through my car's FM radio?                                                                                                    | 53                                                                                                    |
| How do L receive current traffic information via TMC?                                                                                                    | 54                                                                                                    |
| How will I know when a Traffic Event occurs?                                                                                                    | 54                                                                                                    |
| Traffic Overview screen                                                                                                    |                                                                                                    |
| How do I view a list of all events on my route?                                                                                                    | 55                                                                                                    |
| How do I view traffic details?                                                                                                    | 56                                                                                                    |
| How do I know if a detour is recommended?                                                                                                    |                                                                                                    |
| How do I cancel a detour around an event on my route?                                                                                                    |                                                                                                    |
| Traffic messages                                                                                                    |                                                                                                    |
| Traffic preferences                                                                                                    | 60                                                                                                    |
| TMC service                                                                                                    | 60                                                                                                    |
| I ramic Event Notification                                                                                                    | 60                                                                                                    |
| Select event sorting type                                                                                                    | 60                                                                                                    |
| Select event sorting type                                                                                                    | 60<br>62                                                                                                    |
| Walking mode                                                                                                    | 60                                                                                                    |
| Walking mode<br>How can I set my navigation mode to walking?                                                                                                    | 62                                                                                                    |
| Select event sorting type         Walking mode         How can I set my navigation mode to walking?         What can I customise?                                                                                                    | 62<br>62<br>62                                                                                                    |
| Select event sorting type                                                                                                    | 62<br>62<br>63<br>63<br>63                                                                                                    |
| Select event sorting type                                                                                                    | 60<br>62<br>63<br>63<br>63<br>63<br>63                                                                                                    |
| Select event sorting type<br>Walking mode<br>How can I set my navigation mode to walking?<br>What can I customise?<br>Volume<br>Safety options<br>Route options<br>Map display                                                                                                    | 60<br>62<br>63<br>63<br>63<br>63<br>64<br>65                                                                                                    |
| Select event sorting type.<br>Walking mode<br>How can I set my navigation mode to walking?<br>What can I customise?<br>Volume<br>Safety options<br>Route options<br>Map display<br>Screen brightness                                                                                                    | 60<br>62<br>63<br>63<br>63<br>63<br>64<br>65<br>65                                                                                                    |
| Select event sorting type.<br>Walking mode<br>How can I set my navigation mode to walking?.<br>What can I customise?.<br>Volume                                                                                                    | 60<br>62<br>62<br>63<br>63<br>63<br>63<br>65<br>65<br>65                                                                                                    |
| Select event sorting type<br>Walking mode<br>How can I set my navigation mode to walking?<br>What can I customise?<br>Volume<br>Safety options<br>Route options<br>Map display.<br>Screen brightness<br>Bluetooth<br>Language<br>Voice                                                                                                    | 60<br>62<br>63<br>63<br>63<br>63<br>63<br>64<br>65<br>65<br>66<br>66<br>66                                                                                                    |
| Select event sorting type.<br>Walking mode<br>How can I set my navigation mode to walking?.<br>What can I customise?<br>Volume                                                                                                    |                                                                                                    |
| Select event sorting type.<br>Walking mode<br>How can I set my navigation mode to walking?.<br>What can I customise?<br>Volume                                                                                                    | 60<br>62<br>62<br>63<br>63<br>63<br>63<br>63<br>64<br>65<br>65<br>66<br>66<br>66<br>67<br>67<br>67                                                                               |
| Select event sorting type.<br>Walking mode<br>How can I set my navigation mode to walking?<br>What can I customise?<br>Volume                                                                                                    | 60<br>62<br>62<br>63<br>63<br>63<br>63<br>63<br>64<br>65<br>65<br>66<br>66<br>66<br>67<br>67<br>67<br>67<br>68                                                                   |
| Select event sorting type.<br>Walking mode<br>How can I set my navigation mode to walking?<br>What can I customise?<br>Volume                                                                                                    | 60<br>62<br>62<br>63<br>63<br>63<br>63<br>65<br>65<br>66<br>66<br>66<br>67<br>67<br>67<br>67<br>67<br>68<br>68                                                                   |
| Select event sorting type.<br>Walking mode<br>How can I set my navigation mode to walking?<br>What can I customise?<br>Volume                                                                                                    |                                                                                                    |
| Select event sorting type.<br>Walking mode<br>How can I set my navigation mode to walking?<br>What can I customise?<br>Volume                                                                                                    |                                                                                                    |
| Select event sorting type.<br>Walking mode<br>How can I set my navigation mode to walking?<br>What can I customise?<br>Volume                                                                                                    | 60<br>62<br>62<br>63<br>63<br>63<br>63<br>63<br>65<br>65<br>66<br>66<br>66<br>66<br>67<br>67<br>67<br>67<br>67<br>68<br>68<br>68<br>68<br>68<br>68<br>69<br>69<br>69             |
| Select event sorting type.<br>Walking mode<br>How can I set my navigation mode to walking?<br>What can I customise?<br>Volume                                                                                                    | 60<br>62<br>62<br>63<br>63<br>63<br>63<br>63<br>65<br>65<br>66<br>66<br>66<br>66<br>66<br>67<br>67<br>67<br>67<br>67<br>68<br>68<br>68<br>68<br>69<br>69<br>69<br>70             |
| Select event sorting type.<br>Walking mode<br>How can I set my navigation mode to walking?<br>What can I customise?<br>Volume                                                                                                    | 60<br>62<br>62<br>63<br>63<br>63<br>63<br>63<br>63<br>65<br>65<br>66<br>66<br>66<br>66<br>67<br>67<br>67<br>67<br>67<br>68<br>68<br>68<br>68<br>69<br>69<br>70<br>70<br>70<br>70 |
| Select event sorting type.<br>Walking mode<br>How can I set my navigation mode to walking?<br>What can I customise?<br>Volume                                                                                                    |                                                                                                    |
| Select event sorting type.<br>Walking mode<br>How can I set my navigation mode to walking?<br>What can I customise?<br>Volume                                                                                                    | 60<br>62<br>62<br>63<br>63<br>63<br>63<br>63<br>65<br>65<br>66<br>66<br>66<br>67<br>67<br>67<br>67<br>67<br>68<br>86<br>86<br>86<br>9<br>69<br>69<br>70<br>70<br>70<br>70<br>70  |
| Select event sorting type.         Walking mode         How can I set my navigation mode to walking?         What can I customise?         Volume         Safety options         Route options         Map display         Screen brightness         Bluetooth.         Language         Voice.         Power management         Units.         Touch audio         List scrolling.         Audio output         Delete saved information.         Reset GPS.         Restore factory defaults         Shop demo.         Screen saver.         About                                                                                                    | 60<br>62<br>62<br>63<br>63<br>63<br>63<br>65<br>65<br>66<br>67<br>67<br>67<br>67<br>67<br>68<br>68<br>68<br>68<br>69<br>69<br>69<br>69<br>70<br>70<br>70<br>70<br>70<br>71       |
| Select event sorting type.<br>Walking mode<br>How can I set my navigation mode to walking?<br>What can I customise?<br>Volume                                                                                                    |                                                                                                    |
| Select event sorting type.         Walking mode         How can I set my navigation mode to walking?         What can I customise?         Volume         Safety options         Route options         Map display.         Screen brightness         Bluetooth.         Language.         Voice.         Power management         Units         Touch audio         List scrolling         Audio output         Delete saved information.         Reset GPS         Restore factory defaults         Shop demo         Screen saver.         About                                                                                                    |                                                                                                    |
| Select event sorting type.         Walking mode         How can I set my navigation mode to walking?         What can I customise?         Volume         Safety options         Route options         Map display         Screen brightness         Bluetooth         Language         Voice         Power management         Units.         Touch audio         List scrolling         Audio output         Delete saved information         Restore factory defaults         Shop demo.         Screen saver.         About         Point of Interest categories.         Traffic and other TMC Events         Appendices         For more information         Speed Limit         Speed Limit |                                                                                                    |
| Select event sorting type                                                                                                    |                                                                                                    |

| pyright    | 76 |
|------------|----|
| , pyrigitt | U  |

# Welcome

Thank you for purchasing this Mio. This manual has been prepared to guide you through the operation of your Mio from first set-up through to continuous use. Please read this manual carefully before using your Mio for the first time. Keep this manual in a safe place and use as your first point of reference.

### Important information for using the manual

It is important to understand the terms and typographical conventions used in this manual.

#### Formatting

The following kinds of formatting in the text identify special information:

| Convention | Type of Information                                                                                |  |
|------------|----------------------------------------------------------------------------------------------------|--|
| Bold       | Mio components or items displayed on screen, including buttons, headings, field names and options. |  |
| Italics    | Indicates the name of a screen.                                                                    |  |

#### lcons

The following icons are used throughout this manual:

| lcon | Description |
|------|-------------|
|      | Note        |
| (*)  | Тір         |
|      | Warning     |

### Terms

The following terms are used throughout this manual to describe user actions.

| Term         | Description                                                         |  |
|--------------|---------------------------------------------------------------------|--|
| Тар          | Press and release an item displayed on the touch screen.            |  |
| Tap and hold | Tap and hold an item displayed on the touch screen for 2-3 seconds. |  |
| Select       | Tap an item in a list or tap a command from a menu.                 |  |

# How do I use the touch screen?

By default, your Mio starts in button mode, to scroll up or down, or dock/undock use the buttons to the right of the main page.

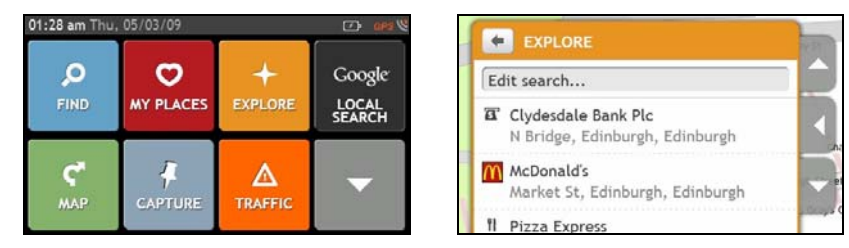

You can change to Slide Touch<sup>™</sup> mode: tap **MY MIO** → List Scrolling.

In Slide Touch<sup>TM</sup> mode, your Mio touch screen options change dynamically:

- To see all options on a menu, drag the screen up or down. .
- To display the next screen, tap an icon or select an option.
- To dock a menu to the left, tap the left edge of the menu. To dock a menu to the right, tap the right edge of the menu

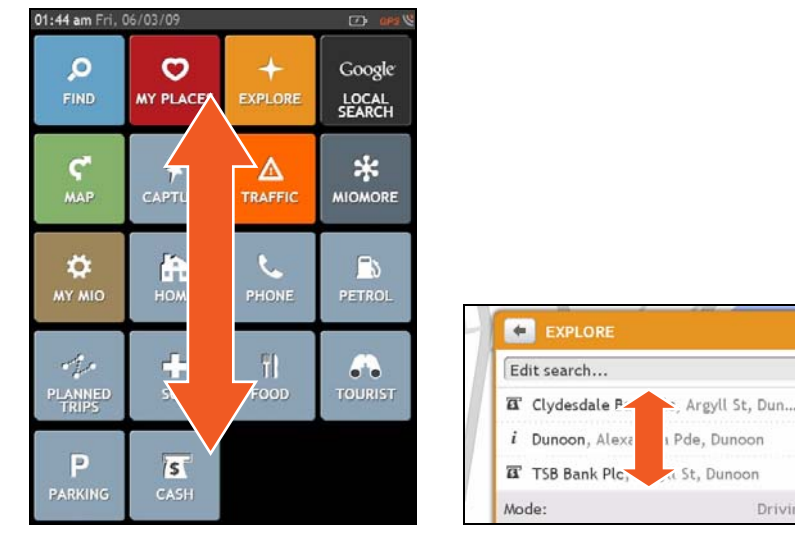

Main Menu options and the order of the options may differ from the above, depending on your region, maps installed or model of Mio.

Driving

# How do I get started?

The first time you use your Mio it may take several minutes to establish a GPS connection.

### How do I turn my Mio on for the first time?

To get started for the first time, complete the following steps:

- 1. Read the Important Safety Information (see "Important Safety Information" on page 2).
- 2. Position your Mio in your vehicle. Follow the instructions in the Hardware User Manual.

CAUTION Ensure that your Mio does not obstruct the driver's view, or interfere with the operation of the vehicle airbags and safety devices.

#### 3. Turn your Mio on

Your Mio will turn on and display the Language screen.

#### 4. Select your preferred language

From the Select Language screen, tap your preferred language.

You can change your preferred language while using your Mio, see "Language" on page 66.

#### 5. Read the warning message

- a) The *Safety Agreement* screen will display after you have selected your preferred language. Read the Safety Agreement message.
- b) To confirm that you have read and understood the message, tap Accept. The *Tutorial* will display.

#### 6. View the Tutorial

- To skip the Tutorial screens, tap Skip.
- To move forward through the Tutorial screens, tap Next.

To view the previous screen, tap

To prevent the Tutorial from displaying on each start-up, tap the Show on start-up option to deselect it.

When you have finished the *Tutorial*, the *Map* screen will display. If you have a GPS fix, your current location will display on the map.

# Main Menu

The *Main Menu* is your starting point for searching for a destination. The *Main Menu* also allows you to customise your Mio, receive updated traffic information (not available on all models) and make and receive phone calls (not available on all models).

To display the Main Menu, press on your Mio at any time. 01:28 am Thu, 05/03/09 01:28 am Thu, 05/03/09 \* 0  $\mathbf{c}$ Google Ö. £ MIOMORE MY PLACES MY MIO LOCAL -5 C Δ 01:28 am Thu, 05/03/09 в 1\$ .... Search for places, areas and streets to Access your saved locations, journeys, etc. Q help plan your route. Explore the area around your current Search Google online for live Point of Interest position or destination. (POI) information. Display the map screen. Undock the menu Record GPS co-ordinates of a location, a C to enter an address to navigate to. location with a voice recording, or a journey. Receive live traffic information on your Search online for live POI information. \* Δ route and set traffic preferences. Configure your Mio to enhance your Set or navigate to your home address. Ø ÷. navigation experience. Use your Mio as a hands-free car kit. Search for the nearest petrol stations. Add or begin a planned trip with multiple Search for the nearest emergency services, waypoints including hospitals and police. Search for the nearest restaurants, cafes, Search for the nearest tourist attractions. fast-food premises and other dining establishments. Search for the nearest parking places. Search for the nearest banks and ATMs. Ρ S

Main Menu options and the order of the options may differ from the above, depending on your region, maps installed or model of Mio.

# How do I go from A-B?

Your Mio is equipped with maps that provide street-level detail for door-to-door navigation, including Points of Interest such as accommodation, parking areas, petrol stations, railway stations and airports.

| When you                                                        | Then                                                                                                    |
|-----------------------------------------------------------------|----------------------------------------------------------------------------------------------------|
| need to search for an address                                   | tap <b>FIND</b> then <b>Find a street address</b> to search for the address. If you know the address you are looking for, use the Map screen to enter an address |
| need to find a named site, feature,<br>landmark or public venue | tap <b>FIND</b> then <b>Find by keyword</b> to search for a Point of Interest.                                                                                   |
| search for live POI information                                 | tap <b>MIOMORE</b> to search for a POI.                                                                                                    |
| want to navigate to a recently visited location                 | tap MY PLACES then Recent places.                                                                                                    |

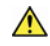

WARNING For your safety, enter destination information before you start a journey. Do not enter a destination while driving.

# What if I miss a turn?

### Back-On-Track™ Automatic Rerouting

You will be redirected if you make a wrong turn. A message informing you that your route is being re-calculated will display at the top of the screen.

To cancel a route re-calculation, tap  $\mathbf{x}$ . A warning will display asking you to confirm the cancellation. If confirmed, both the re-calculation and your current route will be cancelled.

# Using the Keyboard screen

The *Keyboard* screen will display when you are required to enter text, such as when searching for a street name. Search results will be listed in matching order, with the closest matches appearing on the screen. A maximum of 99 results will display.

The Keyboard screen can display with various layouts depending on the information you need to enter, including alphabet, number, alternate characters and combinations of these.

To select a character, tap the character.

To enter upper case letters, tap

To delete a character, tap
 DEL

Tap and hold **DEL** to delete the entire text.

## How can I set my keyboard preference?

From the *Keyboard* screen, tap \_\_\_\_\_. The *Keyboard* preference screen will display.

|    | Keyboard selection    |   |
|----|-----------------------|---|
| •  | Auto                  | - |
|    | Use accented keyboard |   |
| 0. | Use symbolic keyboard |   |
| e  | Greek keyboard        |   |
|    | Use QWERTY            |   |

### How does predictive text (abc, def...) work?

Predictive text allows addresses to be searched by a single key-press for each letter, as opposed to the multiple key-presses. As you enter a letter of an address, your Mio will compare all possible combinations against the maps you have installed and determine which address you intended to type.

For example:

To enter London, tap JKL MNO MNO DEF.

Your Mio will compare all possible combinations and display **London** in the list of search results. You can add further letters to narrow the search.

# How do I plan my first trip?

Using your Mio to plan your first trip is easy. There are several ways to select your destination. Complete the following to navigate to a street address that you know using the **FIND** address wizard.

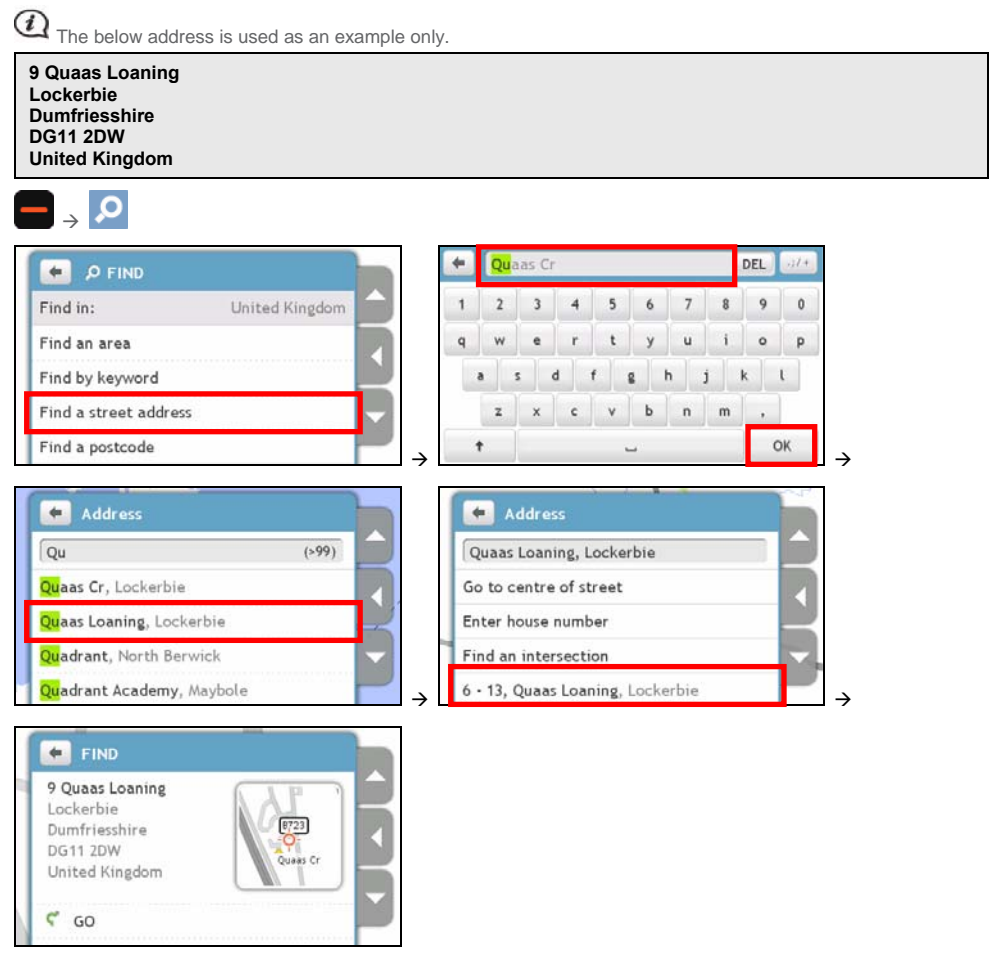

### Complete the following:

| If you want to                                                | Then                                                                                                    |
|---------------------------------------------------------------|----------------------------------------------------------------------------------------------------|
| calculate the route, open the Map screen and start navigating | <ul> <li>tap </li> <li>The Map screen will display.</li> </ul>                                                                                     |
| navigate to a different location                              | <ul> <li>tap In tap</li> <li>The <i>Find</i> screen will display.</li> <li>tap any of the <i>Find</i> options to search for a location.</li> </ul> |
| save the location as Home                                     | <ul> <li>tap O.</li> <li>The Save screen will display.</li> <li>tap Save as Home.</li> </ul>                                                       |

| If you want to                     | Then                                                                                                    |  |
|------------------------------------|----------------------------------------------------------------------------------------------------|--|
| save the location as a favourite   | <ul> <li>tap ♥.</li> <li>The Save screen will display.</li> <li>tap Save as My Place.</li> </ul>                                                                                                    |  |
| explore the area near the location | <ul> <li>tap +.<br/>The Explore Map screen will display.</li> <li>tap the undock button or tap the docked menu in Slide Touch<sup>TM</sup><br/>mode to see the menu options.</li> <li>complete one of the following:         <ul> <li>tap Streets to explore streets near your location</li> <li>tap Areas to explore areas around your location</li> <li>tap a POI category to explore POIs near your location</li> </ul> </li> </ul> |  |

# How do I set my route preferences?

You can enhance your navigation experience by modifying aspects of your route and route calculations.

1. From the *MAP* screen, tap the undock button and tap **Other options**. The **Other options** screen will display.

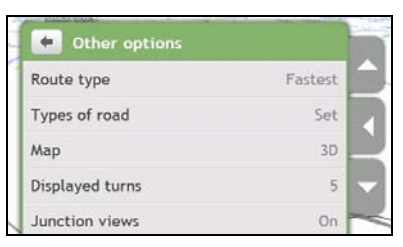

### 2. Complete the following:

| If you want to                                            | Then                                                                                                    |
|-----------------------------------------------------------|----------------------------------------------------------------------------------------------------|
| set route type options for your route                     | <ul> <li>tap Route type.<br/>The Route type screen will display.</li> <li>select your route type preference form the list.</li> <li>Shortest - The route with the shortest physical length</li> <li>Easiest - The simplest route with the least number of turns and favours motorways where appropriate</li> <li>Economical - The route with least number of stops, turns and urban areas which should save on fuel usage</li> <li>Fastest - The route that should be the fastest when navigating</li> <li>Selecting Shortest route type over Fastest route type can cause a much longer journey time.</li> </ul> |
| set types of road options for your route                  | <ul> <li>tap Types of road.<br/>The Types of road screen will display.</li> <li>select your road preference form the list.</li> <li>Avoiding ferry routes may prevent you from navigating between certain countries, even when a bridge or tunnel exists.</li> </ul>                                                                                                    |
| set your map screen preference                            | tap the <b>Map</b> option to select between a 3D or 2D view of the <i>Map</i> screen.                                                                                                    |
| Set the number of turns displayed on your turn list       | <ul> <li>tap <b>Displayed turns</b>.<br/>The <i>Displayed turns</i> screen will display.</li> <li>select your turn preference form the list.</li> </ul>                                                                                                    |
| display Junction views on your route                      | tap the Junction views option to turn it On or Off.                                                                                                    |
| set how you want to receive the safety camera alerts      | <ul> <li>tap My Places alerts.<br/>The My Places alerts screen will display.</li> <li>select a safety camera category from the list and select the desired setting.</li> </ul>                                                                                                    |
| record mileage for your route to generate expense reports | tap the Mileage recorder option to turn it On or Off.                                                                                                    |
| record a GPS log of your trip                             | tap the GPS logging option to turn it On or Off.                                                                                                    |
| record your journey                                       | tap the Capture Journey option to turn it On or Off.                                                                                                    |

# How do I search for a Point of Interest (POI)?

A POI is a named site, feature, landmark or public venue which can be displayed as an icon on the map. POIs are grouped by category, such as petrol stations, parks, beaches and museums.

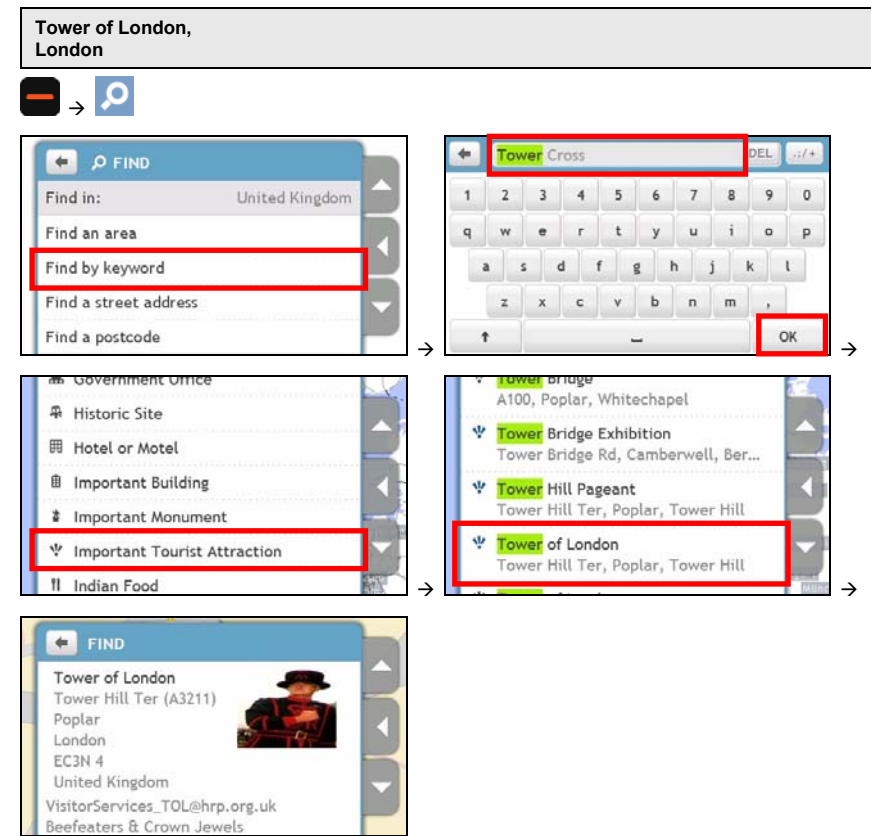

#### Complete the following:

| If you want to                                                | Then                                                                                                    |
|---------------------------------------------------------------|----------------------------------------------------------------------------------------------------|
| calculate the route, open the Map screen and start navigating | <ul> <li>tap <sup>C</sup>.</li> <li>The <i>Map</i> screen will display.</li> </ul>                                                           |
| navigate to a different location                              | <ul> <li>tap </li> <li>The <i>Find</i> screen will display.</li> <li>tap any of the <i>Find</i> options to search for a location.</li> </ul> |
| save the location as a favourite                              | <ul> <li>tap ♥.</li> <li>The Save screen will display.</li> <li>tap Save as My Place.</li> </ul>                                             |
| place a phone call to the POI                                 | <ul> <li>tap \$\$.</li> <li>This feature is not available on all models.</li> </ul>                                                          |

| If you want to                     | Then                                                                                                    |
|------------------------------------|----------------------------------------------------------------------------------------------------|
| explore the area near the location | <ul> <li>tap +.<br/>The Explore Map screen will display.</li> <li>tap the undock button or tap the docked menu in Slide Touch<sup>™</sup><br/>mode to see the menu options.</li> <li>complete one of the following:         <ul> <li>tap Streets to explore streets near your location</li> <li>tap Areas to explore areas around your location</li> <li>tap a POI category to explore POIs near your location</li> </ul> </li> </ul> |

# How do I view my route?

When a route has been calculated, the *Map* screen will display. You will be directed to your destination by spoken and visual instructions. Tap anywhere on the Map screen to show all options.

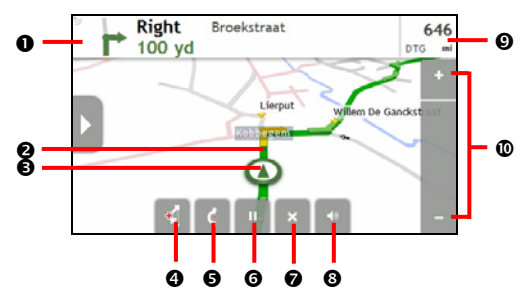

|   | Item                                   | Description                                                                                                    |  |  |
|---|----------------------------------------|----------------------------------------------------------------------------------------------------|--|--|
| 0 | Direction and distance<br>of next turn | <ul> <li>The direction and distance to your next turn.</li> <li>Tap <sup>1</sup>/<sub>2</sub> to repeat the vocal instruction.</li> </ul>                                                                                           |  |  |
| 0 | Current route                          | Your current route is highlighted.                                                                                                    |  |  |
| € | Current position                       | <ul> <li>In Driving mode, your current position is marked with .</li> <li>In Walking mode, your current position is marked with .</li> </ul>                                                                                        |  |  |
| 4 | Add waypoint to trip                   | Adds a location as a waypoint on your trip.<br>• Tap I to remove the waypoint from your trip.                                                                                                    |  |  |
| 6 | Detour                                 | Detours your route to avoid next 1, 2, 5, 10 or 20 miles.                                                                                                    |  |  |
| 6 | Pause route                            | Pauses your current route.                                                                                                    |  |  |
|   |                                        | <ul> <li>Tap I to unpause your current route.</li> </ul>                                                                                                    |  |  |
| 0 | Cancel route                           | Cancels your current route.                                                                                                    |  |  |
| 8 | Volume                                 | Mutes or unmutes the volume.                                                                                                    |  |  |
| 9 | Distance and Time<br>Information       | <ul> <li>Tap to expand and select the following options:</li> <li>DTG (Distance to Go)</li> <li>TTG (Time to Go)</li> <li>km/h or mph (speed) and compass heading</li> <li>ETA (Estimated Time of Arrival)</li> <li>Time</li> </ul> |  |  |
| 0 | Zoom                                   | <ul> <li>To zoom out, tap and hold</li> <li>To zoom in, tap and hold +.</li> </ul>                                                                                                    |  |  |

# How do I use the Explore map?

The *Explore* map allows you to explore the local area to find Points of Interest (POIs) or navigate to an address. If you do not have a GPS fix, the map will display your last known position.

- Tap and drag the map to explore your desired local area.
- Tap the map to display a POI Cluster showing POIs in the surrounding area. Tap a POI icon to show more
  information and navigate to the POI.

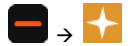

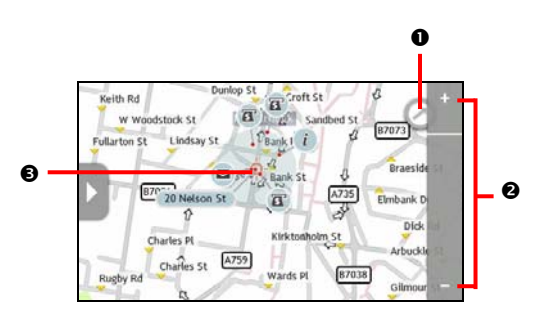

|   | Item        | Description                                                                                                    |
|---|-------------|----------------------------------------------------------------------------------------------------|
| 0 | $\bigcirc$  | Indicates the direction of your current position. Tap to return the map to your current position.                                                                                                    |
| 0 | +, -        | To zoom in or out, tap and hold – or +. Zooming in or out will increase or decrease the area contained within the Explore area.                                                                                                    |
| € | POI Cluster | <ul> <li>To display a POI Cluster, tap an area on the <i>Explore</i> map.</li> <li>Tap an icon or street name in the POI Cluster to view information and options.</li> <li>increases or decreases the number of POIs displayed on your map, which will effect the number of results returned. Only visible POIs will be displayed in the POI cluster.*</li> </ul> |

\* Zooming out too far will reduce the number of POIs displayed to zero and hence return no results.

# How do I find a POI using the POI Cluster?

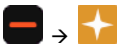

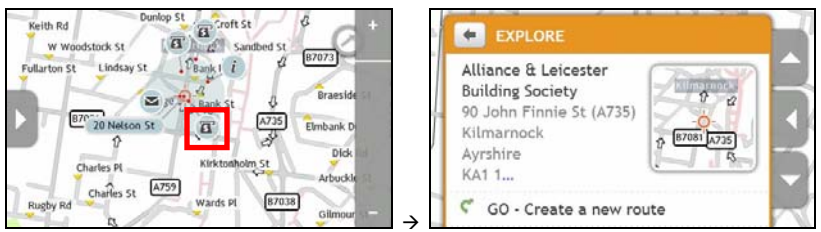

Tapping on the POI selected (in red square) will bring up the Explore menu with the POI destination details.

Complete the following:

| If you want to                                                       | Then                                                             |
|----------------------------------------------------------------------|------------------------------------------------------------------|
| calculate the route, open the <i>Map</i> screen and start navigating | <ul> <li>tap C.</li> <li>The Map screen will display.</li> </ul> |

| If you want to                   | Then                                                                             |
|----------------------------------|----------------------------------------------------------------------------------|
| navigate to a different location | • tap 🔎<br>The <i>Find</i> screen will display.                                  |
|                                  | <ul> <li>tap any of the <i>Find</i> options to search for a location.</li> </ul> |
| save the location as a favourite | <ul> <li>tap ♥.</li> <li>The Save screen will display.</li> </ul>                |
|                                  | <ul> <li>tap Save as My Place.</li> </ul>                                        |
| place a phone call to the POI    | • tap 📞                                                                          |
|                                  | This feature is not available on all models.                                     |

# How do I find a POI on my route?

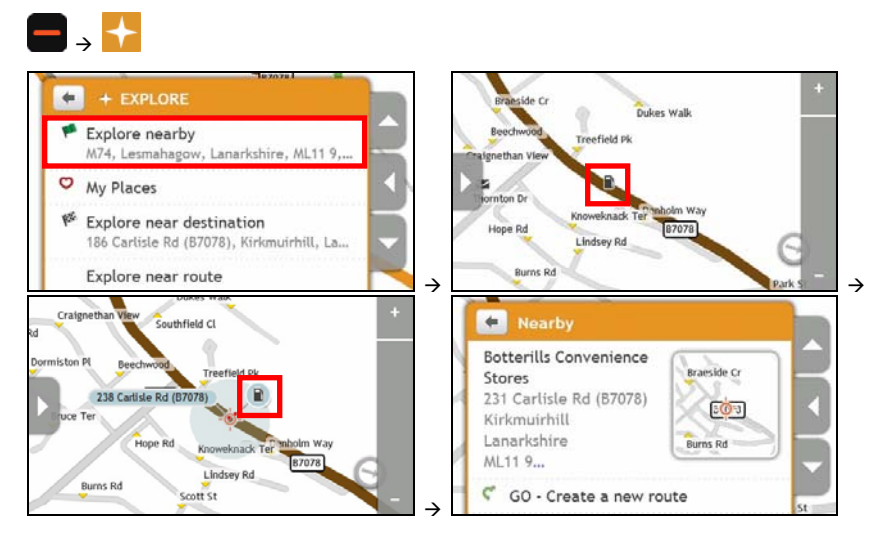

### Complete the following:

| If you want to                                                         | Then                                                                                                    |
|------------------------------------------------------------------------|----------------------------------------------------------------------------------------------------|
| calculate a new route, open the <i>Map</i> screen and start navigating | <ul> <li>tap &lt;.<br/>The Map screen will display.</li> </ul>                                                             |
| add the location as a waypoint                                         | <ul> <li>tap Add as waypoint.</li> <li>The Map screen will display and your route will be recalculated.</li> </ul>         |
| navigate to a different location                                       | <ul> <li>tap The <i>Find</i> screen will display. tap any of the <i>Find</i> options to search for a location. </li> </ul> |
| save the location as a favourite                                       | <ul> <li>tap O.</li> <li>The Save screen will display.</li> <li>tap Save as My Place.</li> </ul>                           |
| place a phone call to the POI                                          | <ul> <li>tap \$\$.</li> <li>This feature is not available on all models.</li> </ul>                                        |

# How do I set my POI preferences?

Points of Interest (POIs) are grouped into categories. You may choose to either display (or hide) icons of all POI categories on the map screens, or only display the icons from selected categories.

For example, you may only be interested in entertainment venues and want to disable other categories such as schools.

1. From the *Explore* screen, tap the undock button or tap the docked menu in Slide Touch<sup>™</sup> mode and tap **Places** settings.

The Places settings screen will display.

| Show        | all      | Hide all |      |
|-------------|----------|----------|------|
| * Airline A | ccess    |          | Show |
| + Airport   |          |          | Hide |
| * Amusem    | ent Park |          | Show |
| Arts Cen    | tre      |          | Show |

2. Complete the following:

| If you want to                                                       | Then                                                                                                    |  |
|----------------------------------------------------------------------|----------------------------------------------------------------------------------------------------|--|
| display all POI icons (i.e. icons from all categories)               | tap Show all.                                                                                                    |  |
| display no POI icons                                                 | tap Hide all.                                                                                                    |  |
|                                                                      | Hiding POIs will stop you from finding them when using explore mode/cluster search.                                                              |  |
| select a specific POI category icon for<br>display on the map screen | <ul> <li>tap the required POI category to Show or Hide on the map screen.</li> <li>Repeat until all required categories are selected.</li> </ul> |  |

Your preferences are automatically saved.

# How do I preview a route?

Route demonstration allows you to:

- Preview a route.
- Plan and view a route without a GPS fix, such as when you are inside a building.

The following steps will show you how to preview a route.

1. Select a departure point.

(1) If you have a GPS fix, you do not need to select a departure point unless you want the demonstrated route to start elsewhere.

a) **□** → **2** 

The Find screen will display.

- b) Tap the undock button or tap the docked menu in Slide Touch<sup>™</sup> mode to undock the menu screen.
- c) Scroll down and tap **Leaving from**. The *Leaving from...* screen will display.
- d) Tap Find a place, then use the Address Wizard to find your departure point.
- 2. Select a destination point using the FIND address wizard, the My Places menu or the Explore map.
- 4. Tap the undock button or the edge of the docked menu. The GO screen will display.
- 5. Tap Route simulation.

The Map screen will display the calculated route in route simulation mode.

6. Complete the following:

| If you want to                       | Then     |
|--------------------------------------|----------|
| increase the speed of the simulation | tap .    |
| decrease the speed of the simulation | tap .    |
| pause the simulation                 | tap III. |
| cancel the simulation                | tap ×.   |

# How do I view my route statistics?

Your Mio provides information on your:

- distance to go
- estimated time of arrival
- distance travelled
- average speed
- maximum speed
- time taken for trip
- stationary time.

To view your route statistics during a planned route:

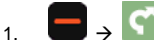

The Map screen will display.

- 2. Tap the undock button or tap the docked menu in Slide Touch<sup>™</sup> mode to undock the menu screen.
- 3. Tap. <sup>i</sup>

The Route Statistics screen will display.

| -      | nformation       | ~ |  |
|--------|------------------|---|--|
| SS     |                  |   |  |
| 0      |                  |   |  |
| Distan | ce to go 1.2 mi  |   |  |
| ETA 7: | 01 pm            |   |  |
| Distan | ce travelled 2 y | d |  |

# How do I navigate to a recent place?

To make navigating to an address easier, your Mio will automatically save all your start locations and destinations in a list of recent places.

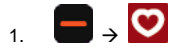

The My Places screen will display.

2. Tap the undock button or tap the docked menu in Slide Touch<sup>™</sup> mode to undock the menu screen.

### 3. Tap Recent places.

The Recent Places screen will display.

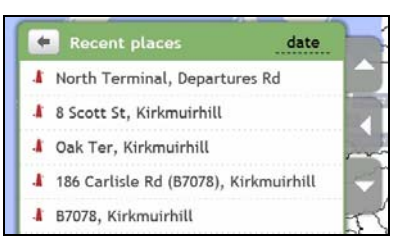

4. Tap a recent place.

The Preview screen will display.

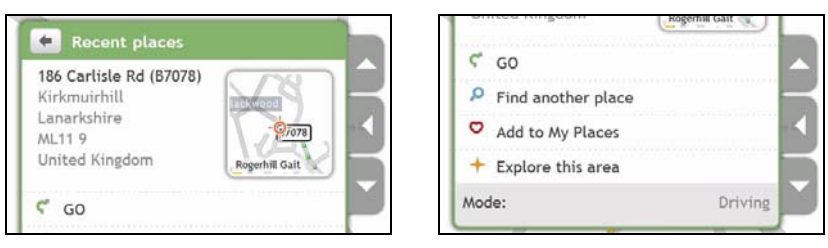

5. Complete the following:

| If you want to                                                | Then                                                                                                    |
|---------------------------------------------------------------|----------------------------------------------------------------------------------------------------|
| calculate the route, open the Map screen and start navigating | ■ tap <b>Ϛ</b> .<br>The <i>Map</i> screen will display.                                                                                                    |
| navigate to a different location                              | <ul> <li>tap . The Find screen will display. tap any of the Find options to search for a location. </li> </ul>                                                                                                    |
| save the location as a favourite                              | <ul> <li>tap ♥.</li> <li>The Save screen will display.</li> <li>tap Save as My Place or tap Save as Home.</li> </ul>                                                                                                    |
| explore the area near the location                            | <ul> <li>tap +.<br/>The Explore Map screen will display.</li> <li>tap the undock button or tap the docked menu in Slide Touch<sup>™</sup><br/>mode to see the menu options.</li> <li>complete one of the following:         <ul> <li>tap Streets to explore streets near your location</li> <li>tap Areas to explore areas around your location</li> <li>tap a POI category to explore POIs near your location</li> </ul> </li> </ul> |
| save it as a waypoint in your                                 | . <b>□</b> → <b>♡</b>                                                                                                    |

| If you want to | Then                                                 |
|----------------|------------------------------------------------------|
| current route  | <ul> <li>tap Recent places.</li> </ul>               |
|                | <ul> <li>select a location from the list.</li> </ul> |
|                | <ul> <li>tap Add as waypoint.</li> </ul>             |

# How do I find the nearest POIs?

#### 1. Complete the following:

| If you want to                             | Then       |
|--------------------------------------------|------------|
| search for the nearest petrol stations     |            |
| search for the nearest emergency services  | →          |
| search for the nearest restaurants         |            |
| search for the nearest tourist attractions | → 50       |
| search for the nearest parking places      | ■ → P      |
| search for the nearest banks and ATMs      | → <b>5</b> |

- A list of the selected POI category based upon your current location is displayed. 2.
- Tap the desired item from the list, then tap  $\P$  on the Preview screen. 3.

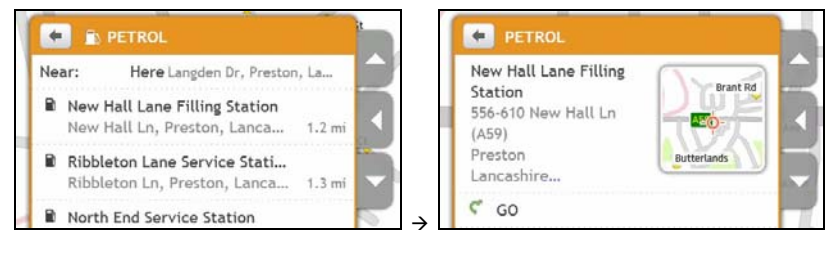

# **My Places**

My Places has all your saved and captured locations. It also contains POIs, **NavPix<sup>™</sup>** and albums you have downloaded onto your Mio via MioMore Desktop.

# How do I save a location as My Place or Home?

1. Search for an address until the Preview screen is displayed.

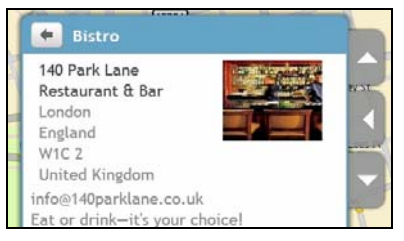

2. Tap Add to My Places. The Save screen will display.

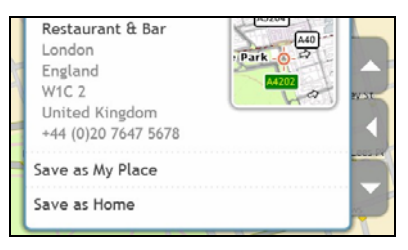

### 3. Tap Save as My Place.

The Preview screen will display.

4. Complete the following:

| If you want to                                                       | Then                                                                                                    |  |  |
|----------------------------------------------------------------------|----------------------------------------------------------------------------------------------------|--|--|
| calculate the route, open the <i>Map</i> screen and start navigating | <ul> <li>tap C.</li> <li>The Map screen will display.</li> </ul>                                                                                                    |  |  |
| navigate to a different location                                     | <ul> <li>tap . The <i>Find</i> screen will display. tap any of the <i>Find</i> options to search for a location. </li> </ul>                                                                                                    |  |  |
| explore the area near the location                                   | <ul> <li>tap +.<br/>The Explore Map screen will display.</li> <li>tap the undock button or tap the docked menu in Slide<br/>Touch<sup>™</sup> mode to see the menu options.</li> <li>complete one of the following:         <ul> <li>tap Streets to explore streets near your location</li> <li>tap Areas to explore areas around your location</li> <li>tap a POI category to explore POIs near your location</li> </ul> </li> </ul> |  |  |
| add or edit location name                                            | <ul> <li>tap Rename.<br/>The Keyboard screen will display.</li> <li>after you have entered a name for the favourite, tap OK.<br/>The My Places preview screen will display.</li> </ul>                                                                                                    |  |  |
| delete the favourite location                                        | • tap 🛄.                                                                                                    |  |  |

# How do I navigate to a location I have saved?

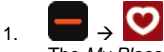

The My Places screen will display.

2. Tap the favourite destination you want to travel to. The *Preview* screen will display.

| 9 Quaas Loaning |          |    |
|-----------------|----------|----|
| Lockerbie       | A AL     |    |
| Dumfriesshire   | 6723     |    |
| DG11 2          | Quaas Cr |    |
| United Kingdom  |          |    |
| United Kingdom  | Quan Cr  | J, |

3. Tap

Your Mio will calculate the route from your current location. The Map screen will display.

# How do I navigate to Home?

If you have not set an address as Home, the first time you try to navigate to Home you will be prompted to search for an address using the address-entry wizard.

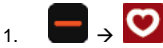

The My Places screen will display.

2. Tap Home.

The Preview screen will display.

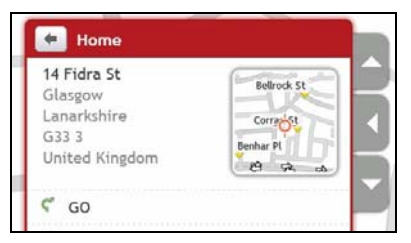

3. Tap Ϛ.

Your Mio will calculate the route from your current location. The Map screen will display.

# How do I edit the name of a location in My Places?

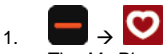

The My Places screen will display.

2. Select a location to edit. The *Preview* screen will display.

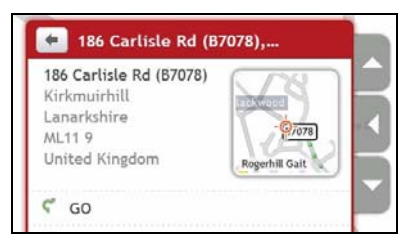

- 3. Tap **Rename**. The *Keyboard* screen will display.
- 4. After you have edited the name, tap **OK**. The *Preview* screen will display.

# How do I delete a saved location?

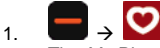

The My Places screen will display.

- 2. Select the location you would like to delete. The *Preview* screen will display.
- Tap Delete. The location is deleted. The My Places screen will display.

# How do I navigate to a NavPix<sup>™</sup>?

NavPix<sup>™</sup> is an image or picture, normally of a location, which contains embedded GPS co-ordinates that you can navigate to.

Sample NavPix<sup>™</sup> images may be pre-installed on your Mio. You can search online and download NavPix<sup>™</sup> images from the Flickr<sup>™</sup> or NavPix<sup>™</sup> website.

To navigate to a **NavPix**<sup>TM</sup> location, either a GPS fix must have been available when the **NavPix**<sup>TM</sup> was taken, or GPS co-ordinates have been added using MioMore Desktop. See the *MioMore Desktop Manual* for more information on importing **NavPix**<sup>TM</sup> to your Mio.

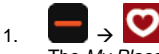

The My Places screen will display.

 Tap the NavPix<sup>™</sup> you want to navigate to. The NavPix Details screen will display.

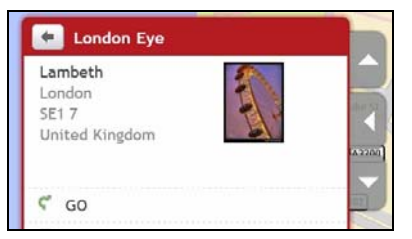

3. Complete the following:

| If you want to                                                       | Then                                                           |
|----------------------------------------------------------------------|----------------------------------------------------------------|
| calculate the route, open the <i>Map</i> screen and start navigating | <ul> <li>tap </li> <li>The Map screen will display.</li> </ul> |

| If you want to                                         | Then                                                                                                    |  |
|--------------------------------------------------------|----------------------------------------------------------------------------------------------------|--|
| navigate to a different location                       | <ul> <li>tap . The <i>Find</i> screen will display. tap any of the <i>Find</i> options to search for a location. </li> </ul>                                                                                                    |  |
| view <b>NavPix<sup>™</sup> location on the</b><br>map  | tap <b>Show on map.</b><br>The <i>Explore Map</i> screen will display.                                                                                                    |  |
| explore the area near the NavPix <sup>™</sup> location | <ul> <li>tap +.<br/>The Explore Map screen will display.</li> <li>tap the undock button or tap the docked menu in Slide<br/>Touch<sup>™</sup> mode to see the menu options.</li> <li>tap on the map to explore POIs near the location.</li> </ul>                                                                                                    |  |
| edit <b>NavPix<sup>™</sup> name</b>                    | <ul> <li>tap Rename.</li> <li>The Keyboard screen will display.</li> </ul>                                                                                                    |  |
|                                                        | <ul> <li>after you have entered a name for the favourite, tap OK.</li> <li>The NavPix Details screen will display.</li> </ul>                                                                                                    |  |
| delete the <b>NavPix<sup>™</sup> from My</b><br>Places | <ul> <li>tap<br/><i>tap tap t</i></li></ul> |  |

NavPix<sup>TM</sup> can be deleted from an Album on your Mio internal memory or your memory card. When a NavPix<sup>TM</sup> has been saved as a Favourite destination, you will not delete the Favourite if you subsequently remove the NavPix<sup>TM</sup>.

# How do I navigate to a NavPix<sup>™</sup> in an album?

The albums contain all your pictures and displays them as thumbnails.

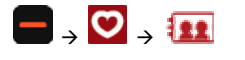

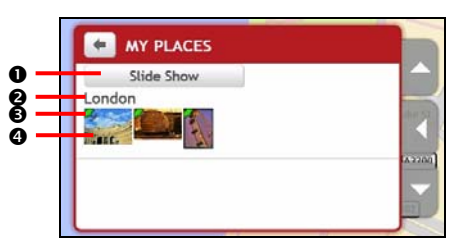

|   | ltem                          | Description                                                                                                    |  |
|---|-------------------------------|----------------------------------------------------------------------------------------------------|--|
| 0 | Slide Show                    | Displays all images in the album as a full-screen slideshow.                                                       |  |
| 0 | Album title                   | The title of the album.                                                                                            |  |
| € | Ry                            | Indicates that the picture is a <b>NavPix</b> <sup>TM</sup> , with embedded GPS co-ordinates.                      |  |
| 4 | NavPix <sup>™</sup> thumbnail | A thumbnail of a <b>NavPix<sup>TM</sup></b> contained in the album.                                                |  |
|   |                               | <ul> <li>To select a NavPix<sup>™</sup>, tap the thumbnail.<br/>The NavPix Details screen will display.</li> </ul> |  |

# How do I view a NavPix<sup>TM</sup> in full-screen?

 From the NavPix Details screen, tap the thumbnail of the NavPix<sup>™</sup>. The NavPix<sup>™</sup> will appear in full-screen.

### OR

From the Album detail screen, tap Slide Show. The NavPix<sup>™</sup> will appear in full-screen

2. Tap the screen to display the control buttons. The buttons disappear after a few seconds.

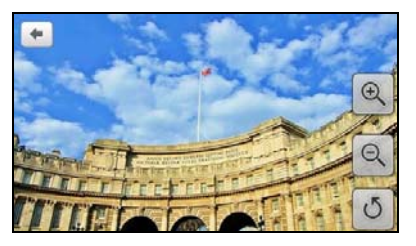

3. Complete the following:

| If you want to                                                         | Then                                                                                                    |
|------------------------------------------------------------------------|----------------------------------------------------------------------------------------------------|
| zoom into the <b>NavPix<sup>™</sup></b>                                | tap ( C.                                                                                                    |
| zoom out of the NavPix <sup>™</sup>                                    | tap Q.                                                                                                    |
| rotate the NavPix <sup>™</sup>                                         | tap<br>The NavPix <sup>™</sup> will rotate 90 degrees anticlockwise each time<br>is tapped; the NavPix <sup>™</sup> is saved at the new angle. |
| view parts of the <b>NavPix<sup>™</sup> not</b><br>displayed on-screen | tap and hold the $NavPix^{TM}$ , then drag across the screen.                                                                                  |
| return to the NavPix Details screen                                    | tap 🖛                                                                                                    |

# How do I save a NavPix<sup>TM</sup> as a favourite?

You cannot save a NavPix<sup>™</sup> as a favourite if GPS co-ordinates are not available.

- From the Album screen, tap a NavPix<sup>™</sup>. The NavPix Details screen will display.
- Tap <sup>Q</sup>. The Save screen will display.
- 3. Complete the following:

| If you want to                                    | Then                                                                                                    |
|---------------------------------------------------|----------------------------------------------------------------------------------------------------|
| save the <b>NavPix<sup>™</sup> as a Favourite</b> | tap <b>Save as My Place</b> .<br>The <b>NavPix<sup>™</sup> is saved and the <i>NavPix Detail</i>s screen will<br/>display.</b> |
| save the <b>NavPix<sup>™</sup> as Home</b>        | tap <b>Save as Home</b> .<br>The <b>NavPix<sup>™</sup> is saved and the <i>NavPix Details</i> screen will</b>                  |

| If you want to | Then     |
|----------------|----------|
|                | display. |

# How do I add or edit a NavPix<sup>TM</sup> title?

A title can be added to your **NavPix<sup>™</sup>** or an existing title can be edited. The title can be a maximum of 34 characters.

- From the My Places screen, tap a NavPix<sup>™</sup> you want to edit. The Preview screen will display.
- 2. Tap **Rename**. The *Keyboard* screen will display.
- 3. After you have edited the title, tap **OK**. The *NavPix Details* screen will display.

How do I delete  $NavPix^{TM}$  from an Album?

- From the Album screen, tap a NavPix<sup>™</sup>. The NavPix Details screen will display.
- 2. Tap 🛄.

# How do I capture a location or a journey?

#### The capture functionality is not available on all models.

Your Mio has a capture feature which allows you to record GPS co-ordinates of a location, capture a location with a voice recording and capture a journey and save them so you can navigate back at a later time.

### How do I capture the GPS co-ordinates of my location?

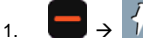

The Capture screen will display.

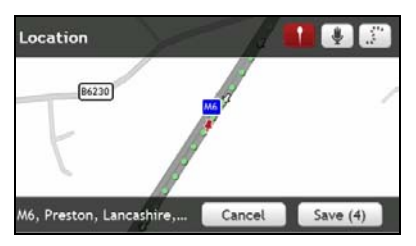

#### 2. Tap Save.

You will hear a shutter sound to indicate that the GPS co-ordinates have been saved. The location is saved in My Places.

# How do I capture a location with a voice recording?

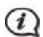

This feature is not available on all models.

The Capture screen will display.

| Location         | Y        | A        |          | <i></i> |
|------------------|----------|----------|----------|---------|
| B6230            | /        | 1        |          | 1       |
| F                |          | <b>F</b> |          |         |
| 1                | 39       |          |          |         |
| M6, Preston, Lan | cashire, | Cancel   | Save (4) |         |

2. Tap 🖳

The Sound screen will display.

| Sound |        |        |
|-------|--------|--------|
|       |        |        |
| U.    |        |        |
|       |        |        |
| 00:00 | Cancel | Record |

- 3. Tap **Record** to start recording your voice. Tap **Stop** to stop the recording.
- 4. Tap **Save**.

You will hear a shutter sound to indicate that the recording has been saved. The location is saved is saved in My Places.

### How do I capture a journey?

To enable capturing of journeys, you must first enable Capture Journey from 
So ther options.

- At the beginning of the journey you would like to record, tap Clear. All travel that you have made (i) since midnight, (ii) the previous time you tapped Clear, or (iii) last captured a journey, will be deleted.
- 2. Travel on your journey. Your Mio will keep a record of where you travel.
- 3. At the end of your journey,  $\blacksquare \rightarrow$  The *Capture* screen will display.
- 4. Tap 📰

The Journey screen will display.

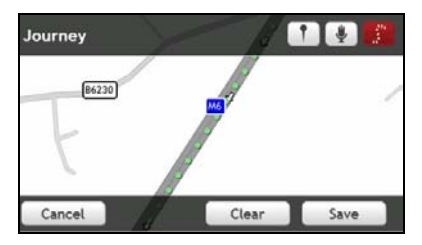

5. Tap **Save**, then **Yes**. The journey is saved is saved in My Places.

### How do I navigate to a location I have captured?

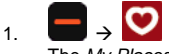

The My Places screen will display.

- 2. Tap the captured destination you want to travel to. The *Preview* screen will display.
- 3. Tap Ϛ.

Your Mio will calculate the route from your current location. The Map screen will display.

### How to view a journey I have captured?

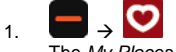

The My Places screen will display.

 Tap the captured journey you want to view. The *Preview* screen will display.

### How to share a journey I have captured?

You can share a saved journey via MioMore Desktop. See the *MioMore Desktop Manual* for more information on sharing a saved journey.

# How do I create a trip with multiple stops?

You can use the *Planned Trips* screen to set multiple stops or waypoints for your trip. Your route will be calculated to go via each of these points in the specified order.

|    | _ |               | 1 |
|----|---|---------------|---|
| 1. |   | $\rightarrow$ |   |

The Planned Trips screen will display.

| Planned Trips   |    |
|-----------------|----|
| Create New Trip |    |
|                 |    |
|                 | mo |
|                 |    |
|                 |    |

# 2. Tap Create New Trip.

The Edit screen will display.

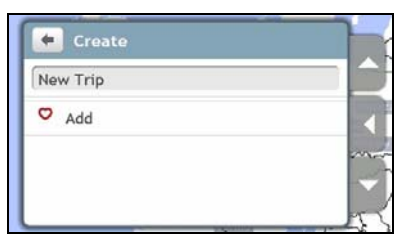

3. Tap the location name. The *Keyboard* screen will display.

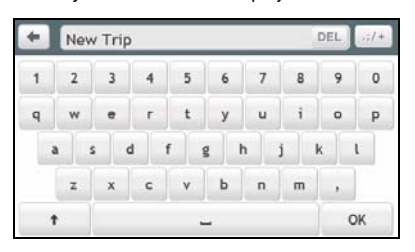

- 4. After you have edited the name, tap **OK**. The *Edit* screen will display.
- 5. Tap **Add**. The *Add* screen will display.

| Add 🛃         |      |
|---------------|------|
| Home          | -    |
| Recent places |      |
| Find a place  | con. |
| My Places     | -    |

### 6. Tap Find a place.

The Search screen will display.

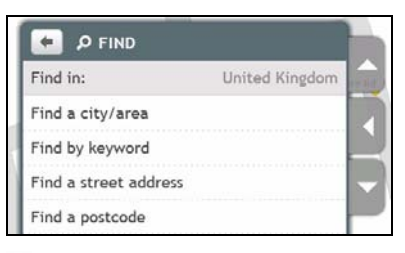

 ${f Q}$  You can also add waypoints using Home, My Places and Recent places.

7. Using the Find address wizard, search for a location. The *Preview* screen will display.

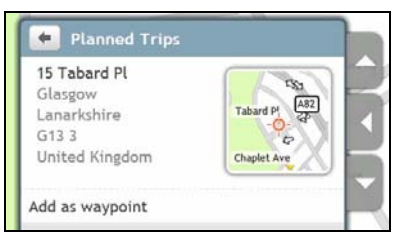

### 8. Tap Add as waypoint.

The waypoint is automatically saved and the Edit screen will display.

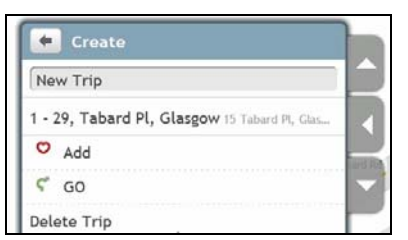

9. Complete one or more of the following:

| If you want to                                                                                                    | Then                                                                                        |
|----------------------------------------------------------------------------------------------------|---------------------------------------------------------------------------------------------|
| add another waypoint<br>Waypoints added after a multi-stop trip<br>has commenced will not be included in the<br>current route. | <ul> <li>tap O.</li> <li>The Add screen will display.</li> <li>return to step 4.</li> </ul> |
| navigate to your selected destination                                                                                          | <ul> <li>tap C.</li> <li>The Map screen will display the calculated route.</li> </ul>       |

| If you want to              | Then                                                                                                    |
|-----------------------------|----------------------------------------------------------------------------------------------------|
| delete the trip             | tap 🛍.                                                                                                    |
| Have this trip demonstrated | tap <b>Simulate</b> .<br>The <i>Map</i> screen will display your trip in demo mode. ( See<br>Shop Demo page 70.) |

How do I delete a waypoint from my trip?

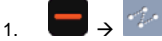

The Planned Trips screen will display.

- 2. Tap the trip to edit.
- 3. Tap a waypoint on *Edit* screen. The *Preview* screen will display.

| 3 Haas Ln      | 0             |
|----------------|---------------|
| Lockerbie      | Alexandra Dr  |
| Dumfriesshire  | Grievrark Ln  |
| DG11 2         |               |
| United Kingdom | Broomhouse Rd |

4. Tap Delete.

The Edit screen will display.

# How do I change the order of the waypoints?

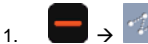

The Planned Trips screen will display.

- 2. Tap the trip to edit.
- 3. Tap a waypoint on *Edit* screen. The *Preview* screen will display.

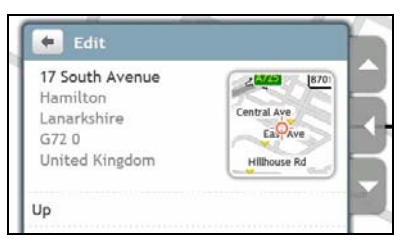

4. Tap **Up** or **Down**. The *Edit* screen will display

### How do I edit a planned trip title?

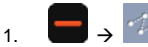

- The Planned Trips screen will display.
- 2. Tap the trip to edit.
- 3. Tap the current trip title. The *Keyboard* screen will display.
- 4. After you have edited the name, tap **OK**. The *Edit* screen will display.

#### How do I skip a waypoint during a multi-stop trip?

- 1. Tap the map screen.
- Tap . When the caution dialog box displays, tap Yes. The next waypoint will be skipped and the route recalculated to the following waypoint.

## How do I make a hands-free call?

#### Hands-free calling is not available on all models.

If you have a mobile phone with Bluetooth *wireless technology*, you can use your Mio as a hands-free car kit or to provide an internet connection. It can also be used to connect to a Bluetooth mono/stereo earphone to output audio. Models with Bluetooth capabilities can exchange information over a distance of about 10 metres (30 feet) without requiring a physical connection.

Before you can use this feature you must pair your mobile phone with your Mio. Ensure that the Bluetooth wireless feature of your mobile phone is turned on before you begin pairing. When you search for or connect to a mobile phone/ headset, the Bluetooth on your Mio will be turned on automatically. To save power, Bluetooth is set to **OFF** by default.

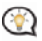

 ${f 2}$  Not all phones with Bluetooth wireless technology are compatible with your Mio.

## How do I pair my Mio with a Bluetooth mobile phone?

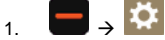

The Settings screen will display.

2. Tap Bluetooth.

The Bluetooth screen will display.

3. Tap Bluetooth ON to switch on the Bluetooth and set your Mio in discoverable mode.

| SETTINGS   Bluetooth |    |   |
|----------------------|----|---|
| Connect to Phone     |    |   |
| Connect to Headset   |    | H |
| Bluetooth            | ON |   |

- 4. Tap **Connect to Phone**. The *Bluetooth Phone* screen will display.
- 5. Tap **Search for devices**. The *Searching* screen will display a list of nearby Bluetooth-enabled devices.
- 6. Select a Bluetooth device from the list. The *Pairing to device* screen will display.

If you are prompted for a pass code or device PIN, enter 1234.

7. The Phone settings screen will display.

When you pair your mobile phone with your Mio, a connection is established between them.

#### Paired phone detail screen

| ser mus parecount   | liona |  |
|---------------------|-------|--|
| Connected to: Nokia |       |  |
| Services available: |       |  |
| Hands free          | ON    |  |
| Internet connection | OFF   |  |

The hands-free feature on your Mio can be turned ON or OFF. When turned ON, the following features can be used:

- Display caller's number
- Download phonebook
- Answer or ignore incoming call
- Dial a number through the Dial, Phonebook and Call history screens

#### Configuring internet settings

The Internet connection when turned on allows you to access live information over the internet.

1. To change internet settings, from the Phone settings screen tap OFF next to the Internet connection option.

#### 2. Tap Configure internet settings.

The Internet settings screen will display.

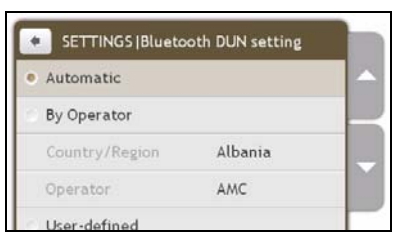

3. Complete the following:

| If you want to                      | Then                                                                                                    |
|-------------------------------------|----------------------------------------------------------------------------------------------------|
| change your country/region          | <ul> <li>tap By Operator, then Country/Region.</li> <li>The Select a country screen will display.</li> </ul>  |
|                                     | <ul> <li>Select your country from the list.<br/>The Internet settings screen will display.</li> </ul>         |
| change the operator for your region | <ul> <li>tap By Operator, then Operator.</li> <li>The Select an operator screen will display.</li> </ul>      |
|                                     | <ul> <li>Select your operator from the list.<br/>The <i>Internet settings</i> screen will display.</li> </ul> |
| enter your internet settings        | <ul> <li>tap User-defined and define your User Name, Password and<br/>Dial Number.</li> </ul>                 |
|                                     | <ul> <li>tap Dial to connect.</li> </ul>                                                                      |
|                                     | <ul> <li>You Mio will connect to your operator via internet on your<br/>mobile phone.</li> </ul>              |

a

When internet settings are not available, a warning message will be displayed. For more information, contact your mobile phone service provider.

## How do I make a phone call?

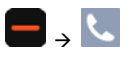

1. From the *Phone* screen tap **Dial**. The *Dial* screen will display.

|        |       | + 1    |
|--------|-------|--------|
| 1      | 2 abc | 3 def  |
| 4 ghi  | 5 jkl | 6 mno  |
| 7 pqrs | 8 tuv | 9 wxyz |
| *      | 0.    | #      |

#### 2. Enter the number you want to call.

The number of the last call will display when you next access the *Dial* screen. The number will be cleared as you start entering a new number.

- To delete the last digit entered, tap \_\_\_\_\_.
- To clear the entire number, tap and hold \_\_\_\_\_.

International calls require a country code to be included in the phone number. On your Mio, the country code is separated from the rest of the number sequence by a +. If you are making an international call, tap and hold **0** until the + sign displays.

- 3. Tap \_\_\_\_\_ to place the call.
  - The Dialling screen will display. When the call is answered, the Call in progress screen will display.

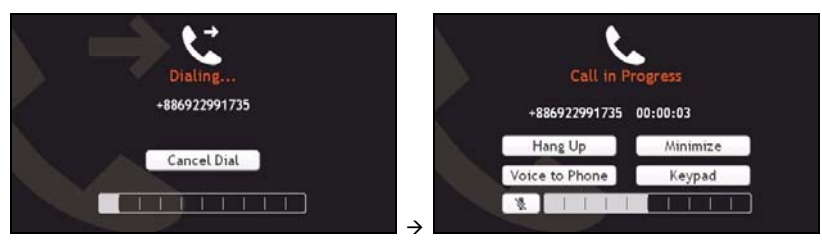

4. Complete the following:

| If you want to                                                   | Then                                                                                                    |
|------------------------------------------------------------------|----------------------------------------------------------------------------------------------------|
| enter other numbers such as an extension number                  | tap <b>Keypad</b> .                                                                                                    |
| switch off the microphone so the receiving party cannot hear you | tap <sup>™</sup> to mute.<br>tap <sup>♥</sup> to unmute.                                                                   |
| adjust the volume                                                | tap on the volume bar to increase or decrease the volume.<br>The phone volume adjustment does not change the device voume. |
| make and receive calls via your Mio                              | tap Voice to Device.                                                                                                    |

| If you want to                               | Then                                                                                                 |
|----------------------------------------------|----------------------------------------------------------------------------------------------------|
| make and receive calls via your mobile phone | tap Voice to Phone.                                                                                  |
| access the map screen during a call          | tap <b>Minimize</b> . To access the <i>Call in progress</i> screen, tap <b>C</b> from the Main Menu. |
| end or cancel the call                       | tap Hang Up.                                                                                         |

## How do I receive a phone call?

When you receive a call, the Incoming Call screen will display.

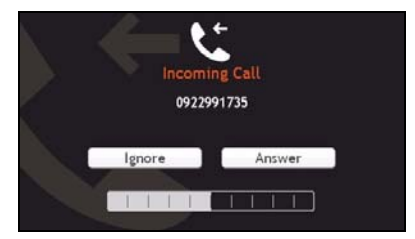

- Tap Answer to answer the call, or Ignore to reject the call. .
- Tap on the volume bar to increase or decrease the volume.
- Tap Hang Up to end a call you have answered.

## How do I add a contact to my Mio?

Your Mio uses contacts created on your mobile phone. To add a new contact to your Mio, you must first add it to your mobile phone. Refer to your mobile phone user manual for more information.

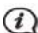

If there are no contacts on your Mio, you will be prompted to transfer the contact list from your phone. Your phone may disconnect, and then reconnect to your Mio during the transfer.

1. From the Phone screen tap Phonebook. The Phonebook screen will display.

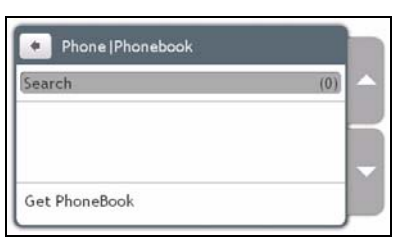

- To synchronise the contact list with your mobile phone, tap Get phonebook then Yes. Your phone may 2. disconnect, then reconnect to your Mio during the transfer. Contact names will be displayed in alphabetical order.
- If a contact has more than one phone number, the numbers will be separated into multiple same name entries . each with a different number.

#### How do I search for a contact in my phonebook?

Your contact names will be displayed in an alphabetical order on your Mio.

- 1. To search for a contact, tap **Search**. The *Keyboard* screen will display.
- 2. Enter your contacts name, then tap **OK**. The *Phonebook results* screen will display.
- 3. Tap a contact from the list.
- 4. Tap the phone number to call. The *Dialling* screen will display.

#### How do I make a phone call to a contact?

1. From the *Phone* screen tap **Phonebook**. The *Phonebook* screen will display.

| Phone   Pho | nebook        |
|-------------|---------------|
| Search      | (19)          |
| Black Ted   | 2244668800    |
| Jenny       | 42522345566   |
| Joe         | +886228779000 |
| laha        | +996030665333 |

2. Select a contact from the list. The *View* screen will display.

| •      | 1             |  |
|--------|---------------|--|
| Name   | Joe           |  |
| Home   | +886228779000 |  |
| Work   | +886228649753 |  |
| Mobile | +886920753867 |  |
| Mobile | 123           |  |

3. Complete the following:

| If you want to                                            | Then                                                                                                    |
|-----------------------------------------------------------|----------------------------------------------------------------------------------------------------|
| call the contact on their mobile phone                    | <ul> <li>tap Mobile.</li> <li>The Dial screen will display.</li> </ul>                                          |
| call the contact on their home number                     | <ul> <li>tap Home.</li> <li>The <i>Dial</i> screen will display.</li> </ul>                                     |
| call the contact on their work number or any other number | <ul> <li>tap Work.</li> <li>The <i>Dial</i> screen will display.</li> </ul>                                     |
| delete the contact from your phonebook                    | <ul> <li>tap <u>i</u>.</li> <li>The contact is deleted and the <i>Phonebook</i> screen will display.</li> </ul> |

## How do I view my call history?

From the Call History screen you can view a list of Incoming Calls, Outgoing Calls and Missed Calls.

The *Call History* screen lists the calls made during the time your Mio is connected to a mobile phone. Numbers are arranged by time with the most recent time at the top. Your Mio can store up to 30 numbers; limited to 10 entries for incoming, outgoing and missed calls each.

1. From the *Phone* screen tap **Call History**. The *Call History* screen will display.

| • Phone   Call History                 | ۲.       |
|----------------------------------------|----------|
| C 0922991735 23:06 12/02/2009          | 00:00:09 |
| € +886922991735 23:00 12/02/2009       | 00:00:01 |
| ************************************** | 00:01:14 |
| C 0922991735 22:55 12/02/2009          | 00:00:00 |
| +886922991735 22-52 12/02/2009         | 00:00:43 |

- 2. To call a number in your call history, tap a contact in the list.
- Tap the icon on the top right corner of the *History* screen to sort through Incoming Calls, Outgoing Calls and Missed Calls.

| lcon | Description    |
|------|----------------|
| ¥    | All calls      |
| ध    | Outgoing calls |
| ٤    | Incoming calls |
| હ    | Missed calls   |

## How do I clear my call history?

From the *Call History* screen tap **Delete All** → **Yes** to delete all calls in call history. The *Call information View* screen will display.

| rione joan ristory                     |          |
|----------------------------------------|----------|
| t +886922991735 23:00 12/02/2009       | 00:00:01 |
| ************************************** | 00:01:14 |
| ℃ +886922991735 22:52 12/02/2009       | 00:00:43 |
| <b>C 123</b> 22:52 12/02/2009          | 00:00:00 |

## How do I pair my Mio with a Bluetooth headset?

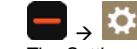

1.

The Settings screen will display.

2. Tap Bluetooth.

The Bluetooth screen will display.

3. Tap Bluetooth **ON** to switch on the Bluetooth and set your Mio in discoverable mode.

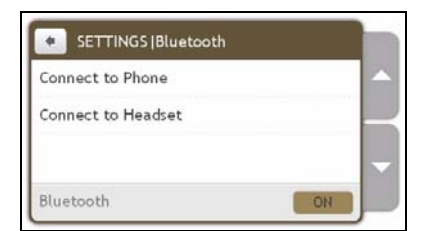

- 4. Tap **Connect to Headset**. The *Bluetooth Headset* screen will display.
- 5. Tap **Search for devices**. The *Searching* screen will display a list of nearby Bluetooth-enabled devices.
- 6. Select a Bluetooth device from the list. The *Passcode* screen will display.
- 7. Enter the passcode and tap **OK**.

O See the documentation that came with your headset for the passcode.

8. The Headset settings screen will display.

When you pair your mobile phone with your Mio, a connection is established between them.

# What is Google Local Search?

Google Local Search is not available on all models and is only available in some countries.

Google Local Search allows you to search online for live POI information.

To use Google Local Search, you must pair your Mio with your mobile phone. If your Mio isn't paired with your mobile phone then the Bluetooth screen will display.

## How do I search for a POI using Google Local Search?

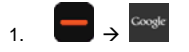

2. Tap **Accept** on the agreement screen. The *Google Local Search* screen will display.

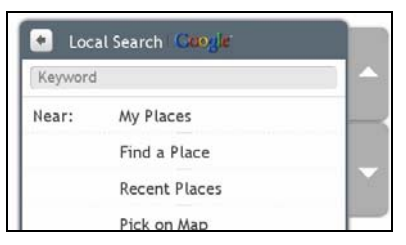

- 3. Tap and enter the keyword to search, then tap OK.
- 4. Complete the following:

| If you want to                                                  | Then                                                                                                    |
|-----------------------------------------------------------------|----------------------------------------------------------------------------------------------------|
| search for POI information near the location saved in My Places | <ul> <li>tap My Places.<br/>The My Places screen will display.</li> <li>select a location from the list and tap Accept.</li> </ul>         |
| search for POI information near a new location                  | <ul> <li>tap Find a place.</li> <li>The <i>Find</i> screen will display.</li> <li>search for a place and tap Accept.</li> </ul>            |
| search for POI information near a recent place                  | <ul> <li>tap Recent Places.<br/>The Recent Places screen will display.</li> <li>select a location from the list and tap Accept.</li> </ul> |
| search for POI information near a location on the map           | <ul> <li>tap Pick on Map.</li> <li>select a location on the map and tap OK.</li> </ul>                                                     |

#### 5. Tap Search.

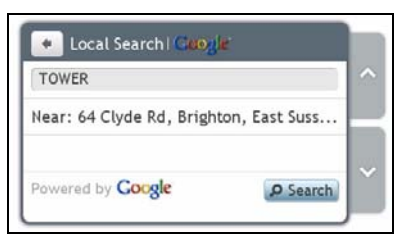

6. The List of Results screen will display.

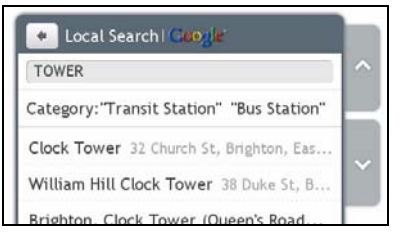

7. Select a POI from the list. The *Preview* screen will display.

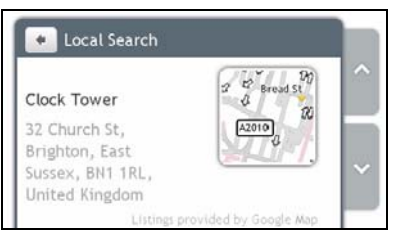

#### 8. Complete the following:

| If you want to                                                | Then                                                                                                    |
|---------------------------------------------------------------|----------------------------------------------------------------------------------------------------|
| calculate the route, open the Map screen and start navigating | <ul> <li>tap <sup>C</sup>.</li> <li>The <i>Map</i> screen will display.</li> </ul>                                                                                                    |
| save the location as a favourite                              | • tap 💙.                                                                                                    |
| explore the area near the location                            | <ul> <li>tap +.<br/>The Explore Map screen will display.</li> <li>complete one of the following:         <ul> <li>tap Streets to explore streets near your location</li> <li>tap Areas to explore areas around your location</li> <li>tap a POI category to explore POIs near your location</li> </ul> </li> </ul> |
| place a phone call to the POI                                 | • tap <b>L</b> .                                                                                                    |
|                                                               | ① This feature is not available on all models.                                                                                                    |

## What is MioMore Service?

#### MioMore Service is not available on all models and is only available in some countries.

MioMore Service allows you to search for live POI information and get updated parking information, weather, etc, when travelling (only available on Mio models that support Bluetooth).

To use MioMore Service, you must pair your Mio with your mobile phone. If your Mio isn't paired with your mobile phone then the Bluetooth screen will display.

### (i)

Depending on the country you are navigating, the available search services may vary. Depending on the service selected you can search for POIs by name or by category.

## How do I perform local search?

## 1

The MioMore Service screen will display.

| A Miomore          | DERVICE           |   |
|--------------------|-------------------|---|
| Q Local Search     |                   | ^ |
| SOS Roadside Assis | tant              |   |
| * Weather          |                   |   |
| Service Update     | Always ask before | ~ |

- 2. Tap Local Search.
- 3. Tap Yes to connect to the Internet.
- Refer to the "How do I search for a POI using Google Local Search?" section on page 44 for the detailed 4. information on using Google Local Search.

## How do I search for roadside assistance?

The Roadside Assistance function does not give you membership of these services if you do not already have it.

#### <u>→</u> 58 1.

A

The MioMore Service screen will display.

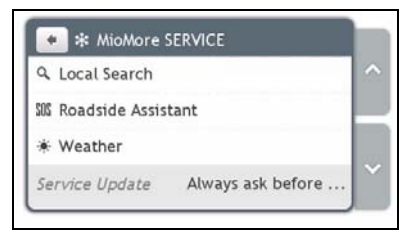

- 2. Tap Roadside Assistance.
- 3. Tap Yes to set the home base before using this service.
- 4. Select your home base from the list.
- 5. The Assistance Details screen will display.

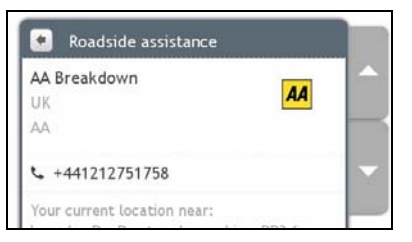

#### 6. Complete the following:

| If you want to                       | Then                                              |
|--------------------------------------|---------------------------------------------------|
| place a phone call to the assistance | • tap 🔽                                           |
| centre                               | This feature is not available on all models.      |
| change the region for a new search   | <ul> <li>tap Home base.</li> </ul>                |
| 5                                    | <ul> <li>select your preferred region.</li> </ul> |
| Change to another assistance centre  | <ul> <li>tap Club.</li> </ul>                     |
| •                                    | <ul> <li>select your preferred centre.</li> </ul> |

## How do I find the weather information?

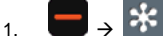

The *MioMore Service* screen will display.

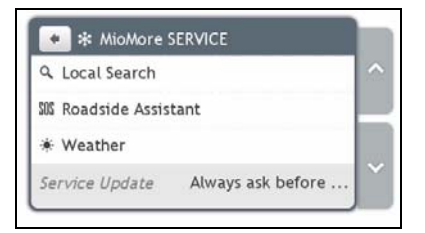

- 2. Tap Weather.
- 3. When prompted for download of the latest data, select to update immediately or use the previous data.
- 4. The Weather screen will display. Tap Add city.

|            | Pr | wered | by AccuWeat | ier.com | ^ |
|------------|----|-------|-------------|---------|---|
| Update now |    |       |             |         |   |
| Add city   |    |       |             |         |   |
| Unit:      |    | 67    | ۰F          |         |   |

5. Follow the prompts to select your preferred region, country and city. After a city is selected, MioMore Service will start updating the weather information and display it on the screen.

| Glasgow 0°C        |                            |
|--------------------|----------------------------|
|                    | Powered by AccuWeather.com |
| Update now Las     | Update : 2009-03-10 01:17  |
| Add city           |                            |
| 1999 - 19 <b>1</b> | 10 10                      |

(2) You can tap to change the temperature unit between °F and °C.

## How do I download MioMore Service updates?

You can define how you want to download MioMore Service updates.

On the *MioMore Service* screen, tap **Service Update** and select if you want to be asked before update and allow or do not allow automatic update.

# How do I play media?

Media is not available for all models and is only available in selected countries.

Media allows users to play stored music files installed on your Mio.

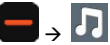

| n MEDIA     |   |
|-------------|---|
| Play Random |   |
| Artists     |   |
| Albums      |   |
| Songs       | - |
| Playlists   |   |

## Playing audio files

Only mp3, wma, wav audio formats are supported for the audio feature.

You can play music files that are stored on your Mio by a random order, artist and albums.

#### How do I listen to a music file on my Mio?

There are several ways to play audio files on your Mio.

1. Complete one of the following:

| If you want to                        | Then                                                                         |
|---------------------------------------|------------------------------------------------------------------------------|
| play music files randomly             | tap Play Random.                                                             |
| sort music files by an artist         | tap Artists and select an artist from the Artists screen.                    |
| listen to music files in an album     | tap <b>Albums</b> and select an album from the <i>Albums</i> screen.         |
| play all music files                  | tap Songs and select a song to start with from the Songs screen.             |
| play music files stores in a playlist | tap <b>Playlists</b> and select a playlist from the <i>Playlists</i> screen. |

#### 2. The Songs screen will display.

| MEDIAlSongs                          |  |
|--------------------------------------|--|
| Nelly Furtado<br>Folklore<br>Explode |  |
|                                      |  |
| Explode 4                            |  |

3. Complete one of the following:

| If you want to                    | Then                           |
|-----------------------------------|--------------------------------|
| play a music file                 | tap a music file from the list |
| listen to the previous music file | tap (M).                       |

| If you want to              | Then                                                                                        |
|-----------------------------|---------------------------------------------------------------------------------------------|
| skip the current music file | tap 🕨.                                                                                      |
| pause the music file        | tap II. Tap I to starting playing the audio file.                                           |
| adjust the volume           | tap 11 (0 + + + + )                                                                         |
| mute the volume             | tap (1).                                                                                    |
| unmute the volume           | tap •×.                                                                                     |
| set play settings           | in the <b>Play</b> section, tap < or > to see all options:                                  |
|                             | <ul> <li>select Random to play music files randomly.</li> </ul>                             |
|                             | <ul> <li>select In Order to play music files in order.</li> </ul>                           |
| set repeat settings         | in the <b>Repeat</b> section, tap < or > to see all options:                                |
|                             | <ul> <li>select Repeat All to repeat all the music files.</li> </ul>                        |
|                             | <ul> <li>select Repeat One and the current music file will be repeated<br/>once.</li> </ul> |
|                             | <ul> <li>select Off to play the music files only once.</li> </ul>                           |

# How do I receive audio through my vehicle speakers?

FM transmitting is not available on all models and is only available in selected countries.

Your Mio can be set to transmit sound at a particular FM frequency which you can then receive through your vehicle radio. This means that you can hear map voice guidance, radio, mp3 files and video voice files clearly and loudly through your vehicle speakers.

# How do I set the audio output channel of my Mio through my car's FM radio?

When you first access Audio output, the Internal speaker option is selected by default. If you select FM transmitter the most recently used FM frequency will be used.

- 1. From the *Settings* screen tap **Audio output**. The *Audio output* screen will display.
- 2. Select the **FM transmitter** option and then tap **Setup** to set the frequency. The *Set Frequency* screen will display.
- 3. Tap **OK** on the guidance message to continue.
- 4. Tap **Set Frequency** to set a new output frequency for your Mio. The *Set Frequency* screen will display.

|             | 0000000000000 |   |       |
|-------------|---------------|---|-------|
| -           | 88.2 MHz      | + | 1 lin |
| Apply Dire  | tly           |   |       |
| Save to Fre | equency 1     |   |       |
| Save to Fre | equency 2     |   |       |
| Save to Fre | auency 3      |   |       |

5. Tap - or + to set a frequency.

Tap and hold -/+ to decrease/increase by 1MHz. The fine-tuning frequency unit is 0.1MHz per unit.

6. Tap any of the save options.

The FM screen will display with the saved frequency.

You can only save four FM frequencies on your Mio. Tap **Apply Directly** to apply current frequency directly. **Apply Directly** option allows you to set the audio output channel automatically to FM (current frequency).

7. Tap and select the frequency you want to use.

To delete a saved frequency, you must set a new frequency and replace the frequency that you no longer require.

# How do I receive current traffic information via TMC?

#### Traffic information is not available on all models and is only available in selected countries.

Your Mio can receive current traffic information for all main roads and motorways, enabling you to avoid potential delays on your route. Event messages and traffic icons will display as they occur. If an event message obscures your current location, the map will adjust to display both the message and your location.

#### How does my Mio receive traffic information?

Depending on your model, you may receive current traffic information on your Mio using the built-in TMC receiver or via the Mio traffic accessory kit. The traffic accessory kit may be sold separately.

The Traffic Message Channel (TMC) broadcasts real-time traffic and weather information via the FM Radio Data System (RDS). FM radio stations transmit TMC data on a cycle of several minutes, with hundreds of events able to be broadcast to TMC receivers.

You have to pay for TMC service in some models and in some countries.

#### Traffic status

Your current traffic status is indicated by the colour of the TMC icon.

To view your current traffic status, from the Main Menu, tap

The following table describes the three traffic status icons:

| Traffic Status | Description                                                                                                    |
|----------------|----------------------------------------------------------------------------------------------------|
| ٢              | <ul> <li>The TMC status is grey if traffic is currently inactive due to one of the following conditions:</li> <li>Your Mio or traffic accessory kit is connecting to the TMC service.</li> <li>Your Mio or traffic accessory kit cannot receive TMC data. This may be due to poor radio coverage in the local vicinity.</li> <li>You are in a country that is not supported by the Mio traffic accessory kit.</li> </ul>                                                                                                   |
|                | Tap to display the <i>Traffic Overview</i> screen.                                                                                                    |
| ۲              | <ul> <li>The TMC status is orange if one of the following conditions apply:</li> <li>You have navigated into a country that is not supported by Mio Traffic, but there are still traffic events listed on the <i>Event List</i> screen.</li> <li>You have separated your Mio from the Mio traffic accessory kit, or the Mio traffic accessory kit is not receiving power but there are still traffic events listed on the <i>Event List</i> screen.</li> <li>Tap to display the <i>Traffic Overview</i> screen.</li> </ul> |
| ۲              | <ul> <li>The TMC status is green if your Mio or traffic accessory kit is active and receiving traffic events.</li> <li>Tap to display the <i>Traffic Overview</i> screen.</li> </ul>                                                                                                    |

Your traffic status is displayed in more detail on the Traffic System Status screen.

## How will I know when a Traffic Event occurs?

Incoming events are handled according to your Traffic preferences.

When travelling through an area in which you can receive traffic updates, your Mio will decode these events and display them on-screen. An icon will display at the event location on the map screens, and an audible warning is given if an event is on your route. Where an event spans a specific distance, the road will be highlighted and arrows will indicate the direction affected.

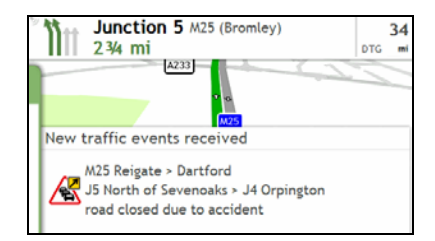

A message will display at the bottom of the screen with the road name, the section of road affected and the type of event that has occurred. The message remains on screen for 8 seconds and is added to the *Event List*.

## Traffic Overview screen

Depending on your Mio model, traffic information may not be available, may require a subscription, or may require the Traffic Accessory Kit (may be sold separately).

The Traffic Overview screen displays a general overview of the traffic situation on your route, including all events in the immediate vicinity.

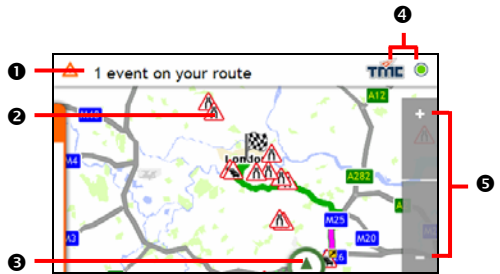

|   | Item             | Description                                                             |
|---|------------------|-------------------------------------------------------------------------|
| 0 | State            | Indicates the number of events on your route.                           |
| 0 | Event icon       | Displays icon to indicate type of event.                                |
| € | Current position | Your current position is marked with O.                                 |
| 4 | ۲                | Your current traffic status is indicated by the colour of the TMC icon. |
| 6 | + -              | To zoom in or out, tap and hold <b>I</b> or <b>I</b> .                  |

#### How do I view a list of all events on my route?

Your Mio creates a list of events as they are received, which is displayed on the *Event List* screen. This screen can only be viewed if the TMC icon is green or orange.

From the Traffic Overview screen, tap and undock the menu.

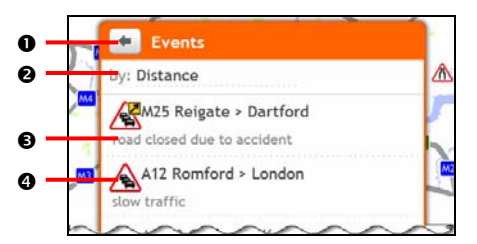

|   | ltem              | Description                                                                     |
|---|-------------------|---------------------------------------------------------------------------------|
| - |                   |                                                                                 |
| 0 | +                 | Tap to return to the previous screen.                                           |
| 0 | Sort              | Display the Set sort type screen. Select your traffic event sorting option from |
|   |                   | the list.                                                                       |
| € | Event description | Displays details of the Event, including:                                       |
|   |                   | <ul> <li>Name of road and direction in which Event is taking place.</li> </ul>  |
|   |                   | <ul> <li>Location of where Event begins and ends.</li> </ul>                    |
|   |                   | <ul> <li>&gt; indicates an Event from a location, to a location.</li> </ul>     |
|   |                   | <ul> <li>&lt;&gt; indicates an Event between locations.</li> </ul>              |
|   |                   | <ul> <li>Type of Event.</li> </ul>                                              |
| 4 | Event icon        | Displays an icon to indicate type of event.                                     |

#### How do I view traffic details?

There are several ways to view details of an event received by your Mio.

Choose one of the following:

| Traffic Status                                      | Description                                                                                                    |
|-----------------------------------------------------|----------------------------------------------------------------------------------------------------|
| From any of the map screens used to view your route | <ul> <li>Tap the Event message when it appears on the map screen.</li> <li>The Event Details screen will display.</li> </ul> |
| From the Traffic Overview screen                    | <ul> <li>Tap and undock the menu.</li> <li>The Event List screen will display.</li> </ul>                                    |
|                                                     | <ul> <li>Select and tap the event you want to view.<br/>The Event Details screen will display.</li> </ul>                    |
|                                                     | OR                                                                                                    |
|                                                     | Tap and hold the traffic icon, which displays at the location of the event.<br>The <i>Event Details</i> screen will display. |

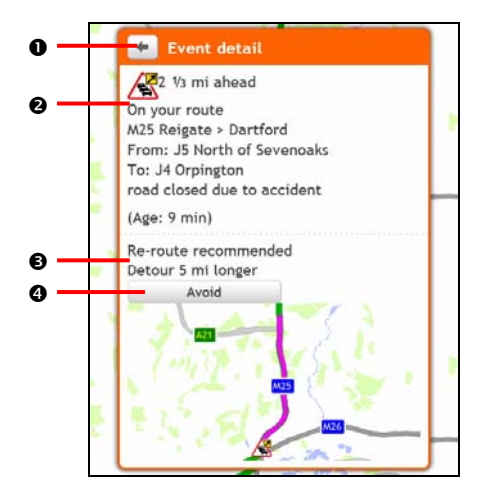

|   | ltem                       | Description                                                                                                    |
|---|----------------------------|----------------------------------------------------------------------------------------------------|
| 0 | Ŧ                          | Tap to return to the previous screen.                                                                                                    |
| 0 | Event icon and description | <ul> <li>Displays details of the Event, including:</li> <li>Name of road and direction in which Event is taking place.</li> <li>Location of where Event begins and ends.</li> <li>&gt; indicates an Event from a location, to a location.</li> <li>&lt;&gt; indicates an Event between locations.</li> <li>Type of Event.</li> </ul> |
| € | Detour information         | Displays details of detour recommendation, if any.                                                                                                    |
| 4 | Avoid                      | Tap to initiate a new route to avoid the event.<br>Only available if a detour or re-route is available.<br>The Unavoid Area button is displayed when a re-route has been calculated.                                                                                                    |

#### How do I know if a detour is recommended?

When a Traffic or Clearance event occurs on your route, a detour will often be recommended. The detour event message will display in the status bar on map screens.

Detours are only recommended for Traffic or Clearance Events on a calculated route.

#### How do I avoid an event on my route?

From the Traffic Overview screen, tap and undock the menu.

- 1. From the *Event List* screen, tap the event. The *Event Details* screen will display.
- If a detour has been calculated to avoid an event on your route, Avoid is available; tap to accept the new route and avoid the event. The Map screen will display.

#### How do I cancel a detour around an event on my route?

If you have chosen to avoid an event and a new route has been calculated, you can cancel the detour around the event and return to your original route.

- 1. From the Event List screen, tap the Event you want to un-avoid. The Event Details screen will display.
- 2. Re-route information displays at the bottom of the screen.
- If a re-route has been calculated, Unavoid is available; tap to accept the new route. The Map screen will display.

## Traffic messages

The Event Details screen displays detour status information.

#### **Detour Not Available messages**

If a detour is not available, one of the following messages will display:

| Message                                      | Description                                             |  |
|----------------------------------------------|---------------------------------------------------------|--|
| This Event is not locatable                  | A specific location for the Event cannot be identified  |  |
| This clearance is not locatable              | A specific location for the Event carnot be identified. |  |
| This Event does not affect your route        | The Event is not on the current leg of your journey, or |  |
| This clearance does not affect your route    | is behind your current position.                        |  |
| You are avoiding this Event                  |                                                         |  |
| You have accepted this clearance             | The Event is not on the current leg of your journey.    |  |
| You are too distant to re-route              | The Event is currently too distant to affect your       |  |
| You are too distant to accept this clearance | journey.                                                |  |
| Detour not found                             | A determ ( re reute could not be coloulated             |  |
| Clearance route not found                    | A detour / re-route could not be calculated.            |  |

#### **Detour Recommended messages**

If a detour is recommended, one of the following messages will display:

| Message                             | Description                                                                                                    |
|-------------------------------------|----------------------------------------------------------------------------------------------------|
| Finding detour                      | Your Mio is calculating a new route. During calculation, the % complete will display.                                              |
|                                     | Exiting this screen before the new route is calculated will cancel the operation.                                                  |
| Detour distance<br>Clearance change | A detour has been calculated.<br>The difference between the distance of your current route and the proposed route<br>is displayed. |

## **Traffic preferences**

You can view your current traffic system status and change options by customising the traffic preferences.

#### **TMC service**

1. From the *Traffic Events* screen, tap **Traffic service**. The *Traffic service* screen will display.

| Traffic Service                    | •      |  |
|------------------------------------|--------|--|
| Current station<br>Classic (100.9) | দর্মার |  |
| • (Automatic)                      |        |  |

The TMC service screen displays the frequency of the radio station currently used to receive traffic event information. A bar shows the strength of the traffic signal being received; the more green bars the stronger the signal.

#### 2. Complete the following:

| If you want to                      | Then                                               |
|-------------------------------------|----------------------------------------------------|
| change your preferred radio station | select your preferred radio station from the list. |

#### Traffic Event Notification

- 1. From the *Event List* screen tap **Preferences**. The *Preferences* screen will display.
- 2. Complete the following:

| If you want to                                          | Then                                                                                                  |
|---------------------------------------------------------|----------------------------------------------------------------------------------------------------|
| turn on/ off traffic event notification                 | select the <b>Notify me about nearby traffic events</b> button to receive traffic event notification. |
|                                                         | clear the <b>Notify me about nearby traffic events</b> button to turn off traffic event notification. |
|                                                         | Event icons will still display on the Map screen.                                                     |
| be notified about events that affect your current route | select the Only notify me about events on my route button.                                            |
| be notified only when a detour is recommended           | select the Only notify me if a detour is recommended button.                                          |

Your preferences are automatically saved.

#### Select event sorting type

- 1. From the *Traffic events* screen tap the **Sort** field. The *Set sort type* screen will display.
- 2. Complete the following:

| If you want to           | Then                               |
|--------------------------|------------------------------------|
| sort events by distance  | select the <b>Distance</b> option. |
| sort events by road name | select the Road name option.       |

| If you want to                                     | Then                                                    |
|----------------------------------------------------|---------------------------------------------------------|
| sort events by age                                 | select the <b>Age</b> option.                           |
| view all traffic events                            | select the Show all events option.                      |
| view traffic events that appear only on your route | select the <b>Only show events</b> on my events option. |

Your preferences are automatically saved.

# Walking mode

#### Walking mode is not available on all models.

Walking mode allows you to navigate to your destination using roads and paths appropriate for a pedestrian, including non-vehicle segments.

When in **Walking** mode, you will not be routed onto motorways and their associated slip roads. If your destination is more than 10 kilometres (6.3 miles) away, a warning message is displayed indicating that the route is a long way to walk.

One aspects of walking mode are not available on all models, but the function itself is.

Navigation along paths and non-vehicle segments that require 2D city maps is not available on all models.

## How can I set my navigation mode to walking?

1. Plan a route from the Find or Explore screen.

(i

2. In the Mode section, tap < or > to select Walking.

Your route will be calculated and the Map screen will display using the walking icon:

# What can I customise?

There are various customisation options available to enhance your navigation experience.

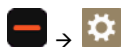

## Volume

| 💌 🌣 мү міо        |         |   |
|-------------------|---------|---|
| Volume            |         | • |
| Safety options    |         |   |
| Map display       |         |   |
| Screen brightness | Day 70% | - |

Complete the following:

| If you want to                  | Then                                                                                   |
|---------------------------------|----------------------------------------------------------------------------------------|
| increase or decrease the volume | <ul> <li>tap to move the Volume slider to the right to increase the volume.</li> </ul> |
|                                 | • tap to move the <b>Volume</b> slider to the left to decrease the volume.             |

Your preferences are automatically saved.

## **Safety options**

You can enhance your navigation experience by modifying aspects of your route and route calculation.

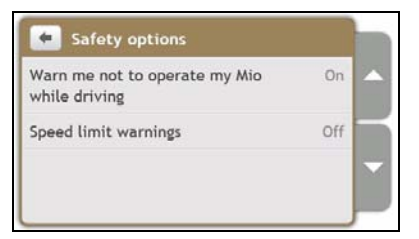

Complete the following:

| If you want to                                                                               | Then                                                                                                    |
|----------------------------------------------------------------------------------------------|----------------------------------------------------------------------------------------------------|
| enable/disable a visual warning if the screen is accessed in a moving vehicle                | tap Warn me not to operate my Mio while driving, to turn it On or Off.                                                                                 |
| enable/disable speed limit alerts, which<br>warn you of the speed limit on any given<br>road | tap Speed limit warnings, to turn it On or Off.                                                                                                    |
|                                                                                              | When <b>Speed limit warnings</b> is set to <b>On</b> , the <b>Set manual speed</b><br><b>alert</b> and <b>Speed alert type</b> , options will display. |

Your preferences are automatically saved.

## **Route options**

| Route options   |         |   |
|-----------------|---------|---|
| Route type      | Fastest |   |
| Types of road   | Set     |   |
| Мар             | 3D      |   |
| Displayed turns | 5       |   |
| Junction views  | On      | - |

#### Complete the following:

| If you want to                                            | Then                                                                                                    |
|-----------------------------------------------------------|----------------------------------------------------------------------------------------------------|
| set route type options for your route                     | <ul> <li>Tap Route type.<br/>The Route type screen will display.</li> <li>Select your route type preference from the list.</li> </ul>                            |
|                                                           | Shortest – The route with the shortest physical length                                                                                                    |
|                                                           | Easiest – The simplest route with the least number of turns and favours motorways where appropriate                                                              |
|                                                           | <b>Economical</b> – The route with least number of stops, turns and urban areas which should save on fuel usage.                                                 |
|                                                           | Fastest – The route that should be the fastest when navigating                                                                                                   |
|                                                           | Selecting <b>Shortest</b> route type over <b>Fastest</b> route type can cause a much longer journey time.                                                        |
| set types of road options for your route                  | <ul> <li>tap <b>Types of road</b>.<br/>The <i>Types of road</i> screen will display.</li> <li>select your road preference from the list.</li> </ul>              |
|                                                           | Avoiding ferry routes may prevent you from navigating between certain countries, even when a bridge or tunnel exists.                                            |
| set your map screen preference                            | tap the <b>Map</b> option to select between a 3D or 2D view of the <i>Map</i> screen.                                                                            |
| set the number of turns displayed on your turn list       | <ul> <li>tap Displayed turns.<br/>The Displayed turns screen will display.</li> <li>select your turn preference from the list.</li> </ul>                        |
| display junction views on your route                      | tap the Junction views options to turn it On or Off.                                                                                                    |
|                                                           | <ul> <li>This feature is not available on all models.</li> </ul>                                                                                                 |
| Set how you want to notified of safety cameras            | <ul> <li>tap My Places alerts.<br/>The My Places alerts screen will display.</li> <li>select an option and then select your preference from the list.</li> </ul> |
| record mileage for your route to generate expense reports | tap the Mileage recorder option to turn it On or Off.  This feature is not available on all models.                                                              |
| record a GPS log of your trip                             | tap the GPS logging option to turn it On or Off.                                                                                                    |
| record your journey                                       | tap the Capture Journey option to turn it On or Off.                                                                                                    |

Your preferences are automatically saved.

## Map display

| 📕 Map display                      |     |   |
|------------------------------------|-----|---|
| Auto-zoom map when<br>navigating   | On  | ^ |
| Keep North at top of 2D map screen | Off |   |
| Show no-entry road signs           | Off |   |
| 3D landmarks                       | On  |   |

#### Complete the following:

| If you want to                                                         | Then                                                                                                    |
|------------------------------------------------------------------------|----------------------------------------------------------------------------------------------------|
| enable/disable automatic zooming during navigation                     | tap the Auto-zoom map when navigating option to turn it On or Off.                                                                                                    |
|                                                                        | If selected, the Map screens will automatically zoom in or out, depending on your speed, to allow optimal viewing of your route.                                                                        |
| display North at the top of the 2D Map screen                          | tap the Keep North at top of 2D map screen option to turn it On or Off.                                                                                                    |
|                                                                        | If set to <b>Off</b> , the direction you are travelling in will display at the top of the <i>2D Map</i> screen.                                                                                         |
| display "no entry" icons on "no entry" roads on the <i>Map</i> screens | tap the <b>Show no-entry road signs</b> option to turn it <b>On</b> or <b>Off</b> . When turned on, the map display performance can slow down due to the number of no entry roads in some major cities. |
| display 3D landmarks on your route                                     | tap the <b>3D landmarks</b> option to turn it <b>On</b> or <b>Off</b> . 3D landmarks are not available on all models or in all countries                                                                |
| Change the map colour scheme                                           | tap the Map scheme, then select a colour scheme from the list.                                                                                                    |

Your preferences are automatically saved.

## **Screen brightness**

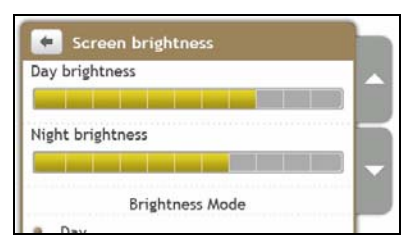

Complete the following:

| If you want to                                  | Then                                                                                                    |
|-------------------------------------------------|----------------------------------------------------------------------------------------------------|
| change the screen brightness                    | <ul> <li>tap to move the Screen Brightness slider towards right to<br/>increase screen brightness.</li> </ul>                    |
|                                                 | <ul> <li>tap to move the Screen Brightness slider towards left to<br/>decrease screen brightness.</li> </ul>                     |
|                                                 | Warning: Your Mio can heat up when the <b>Brightness</b> scale is set high, therefore, use lower brightness whenever acceptable. |
| set the screen contrast to automatically adjust | select the Automatic day/night option.                                                                                           |

| If you want to                                     | Then                                                                                    |
|----------------------------------------------------|-----------------------------------------------------------------------------------------|
| improve screen contrast in light or dark condition | select either <b>Day</b> or the <b>Night</b> option to manually adjust screen contrast. |

Your preferences are automatically saved.

## Bluetooth

#### Bluetooth is not available on all models.

The Bluetooth option allows you to pair and select a mobile phone or headset with your Mio.

| Connect to Phone   |     |   |
|--------------------|-----|---|
| Connect to Headset |     |   |
|                    |     | - |
| Bluetooth          | OFF | 1 |

#### Complete the following:

| If you want to                       | Then                                                                                                    |
|--------------------------------------|----------------------------------------------------------------------------------------------------|
| enable/disable Bluetooth on your Mio | tap <b>On</b> or <b>Off</b> on the Bluetooth screen.                                                                                                    |
| leave your Mio in discoverable mode  | tap <b>On</b> or <b>Off</b> on the Bluetooth screen.                                                                                                    |
| connect to a Bluetooth mobile phone  | tap <b>Connect to Phone</b> , then select a mobile phone from the list. Tap <b>Search for devices</b> to search for a new Bluetooth enabled mobile phone. |
| connect to a Bluetooth headset       | tap <b>Connect to Headset</b> , then select a headset from the list. Tap <b>Search for devices</b> to search for a new Bluetooth headset.                 |

Your preferences are automatically saved.

## Language

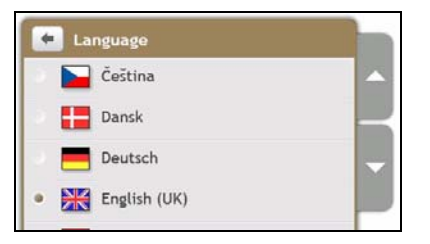

#### Complete the following:

| If you want to                | Then                                                                                                    |
|-------------------------------|----------------------------------------------------------------------------------------------------|
| change the on-screen language | tap your preferred language, then tap Yes.<br>The voice scheme will also change to the default scheme for the selected language. |

Your preferences are automatically saved.

## Voice

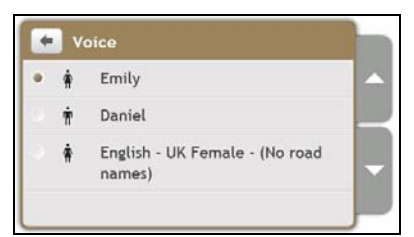

#### Complete the following:

| If you want to          | Then                                                                           |
|-------------------------|--------------------------------------------------------------------------------|
| change the voice scheme | select your preferred voice scheme from the list.                              |
|                         | Only voice schemes that are compatible with the chosen language are displayed. |

Your preferences are automatically saved.

## **Power management**

| 🗲 Power management |   |
|--------------------|---|
| External power     | - |
|                    |   |
|                    | - |
|                    |   |

The **Battery Status** bar shows the percentage of power left in the Mio battery. The words **External power** will display when the battery is charging from an external power source. Otherwise it will show **Internal battery** when not connected to an external power source.

To charge the battery, refer to the Hardware User Manual.

## Units

| 12 hour                    |                                                   |
|----------------------------|---------------------------------------------------|
| Imperial - miles and yards |                                                   |
| dd/mm/yy                   | -                                                 |
|                            |                                                   |
|                            | 12 hour<br>Imperial - miles and yards<br>dd/mm/yy |

Complete the following:

| If you want to            | Then                                                                                                    |
|---------------------------|----------------------------------------------------------------------------------------------------|
| change the time format    | tap <b>Time format</b> and then select your preferred time format from the <i>Units</i> screen.           |
| change the distance units | tap <b>Distance Units</b> and then select your preferred distance unit type from the <i>Units</i> screen. |

| If you want to         | Then                                                                                                 |
|------------------------|----------------------------------------------------------------------------------------------------|
| change the date format | tap <b>Date Format</b> and then select your preferred date format type from the <i>Units</i> screen. |

Your preferences are automatically saved.

## **Touch audio**

| Audio                  | On  |   |
|------------------------|-----|---|
| Speak keyboard letters | Off | _ |
|                        |     |   |

The touch audio option allows you to hear a tone when you tap the touch screen.

Complete the following:

| If you want to                                                  | Then                                                        |
|-----------------------------------------------------------------|-------------------------------------------------------------|
| hear which letter you have tapped when you tap the touch screen | tap the Audio option to turn it On or Off.                  |
| hear a tone when you use the on-screen keyboard for text input  | tap the Speak keyboard letters option to turn it On or Off. |

Your preferences are automatically saved.

## List scrolling

| Units                    | Imperial | _ |
|--------------------------|----------|---|
| Touch audio              | On       |   |
| List Scrolling           | Buttons  |   |
| Delete saved information | -        | K |
| Reset GPS                |          | - |
| Restore factory defaults |          |   |
| Shop demo                | Off      | _ |

Complete the following:

| If you want to                                                                           | Then                                                 |
|------------------------------------------------------------------------------------------|------------------------------------------------------|
| enable the Slide Touch <sup>™</sup> interface and not use arrows to navigate on a screen | tap the List Scrolling option to select Slide Touch. |
| disable the Slide Touch $^{\text{TM}}$ interface and use the scroll tabs                 | tap List scrolling option to select Buttons.         |

Your preferences are automatically saved.

## Audio output

#### This feature is not available on all models.

Audio output allows you to change the audio output of your Mio.

| Internal Speaker |       | 1 - |
|------------------|-------|-----|
| FM transmitter   | Setup | _   |
|                  |       | -   |

Complete the following:

| If you want to                                        | Then                                                                                                    |
|-------------------------------------------------------|----------------------------------------------------------------------------------------------------|
| Receive audio output through your Mio                 | Select the Internal Speaker option.                                                                                                    |
| Receive audio output through the FM radio in your car | Select <b>FM transmitter</b> and then select your FM frequency. For more information, see "How do I receive audio through my vehicle speakers?" on page 53. |

Your preferences are automatically saved.

## **Delete saved information**

| 📕 Delete saved informati |  |
|--------------------------|--|
| Delete My Places         |  |
| Delete recent locations  |  |
|                          |  |
|                          |  |
|                          |  |

Complete the following:

| If you want to                                           | Then                         |
|----------------------------------------------------------|------------------------------|
| delete My Places                                         | tap Delete My Places.        |
| delete recent locations                                  | tap Delete recent locations. |
| clear all settings; for example, for use in a rental car | complete all of the above.   |

When the warning dialog box displays, tap Yes.

## **Reset GPS**

Occasionally, the GPS fix may need to be reset. This may occur if the receiver has been transported a long distance since last being used; for example, to a different country, and is still trying to establish the previous position.

Complete the following:

| If you want to | Then                                                               |  |
|----------------|--------------------------------------------------------------------|--|
| reset the GPS  | tap Reset GPS.                                                     |  |
|                | <ul> <li>When the warning dialog box displays, tap Yes.</li> </ul> |  |

## **Restore factory defaults**

The restore factory defaults option allows you to restore default factory settings.

Complete the following:

| If you want to                   | Then                                                                                                    |
|----------------------------------|----------------------------------------------------------------------------------------------------|
| restore factory default settings | tap Restore Factory Defaults. Your Mio will restart.                                                         |
|                                  | The <b>Restore Factory Defaults</b> option does not delete recent locations or saved My Places destinations. |

Your preferences are automatically saved.

## Shop demo

Complete the following:

| If you want to                                            | Then                                                                                                    |
|-----------------------------------------------------------|----------------------------------------------------------------------------------------------------|
| enable a shop demonstration of Mio<br>Spirit to be played | tap <b>Shop demo</b> . Tap <b>Yes</b> and select a demonstration country. Tap <b>OK</b> . Your Mio will restart.                                  |
|                                                           | When your Mio is in Shop demo mode, you will see the navigation<br>demonstration of the pre-defined route without having to set a<br>destination. |
|                                                           | O You cannot operate your Mio properly in Shop demo mode.                                                                                         |
| stop a shop demonstration of Mio Spirit<br>in playback    | tap Shop demo. Tap Yes, then OK. Your Mio will restart.                                                                                           |

### Screen saver

Complete the following:

| If you want to                                  | Then                                                                                                    |  |
|-------------------------------------------------|----------------------------------------------------------------------------------------------------|--|
| enable the screen saver feature on your Mio     | tap <b>Screen saver</b> .<br>When your <b>Mio</b> is idle for 10/30/60 minutes, the screen saver will<br>display. |  |
|                                                 | The screen saver will only display if your Mio is connected to a power supply.                                    |  |
| Disable the screen saver feature on<br>your Mio | tap <b>Screen saver</b> .<br>Tap <b>Off</b> .                                                                     |  |

Your preferences are automatically saved.

## About

Tap About to display copyright and trademark information.

# **Point of Interest categories**

| lcon       | Description                            | lcon                      | Description                           |
|------------|----------------------------------------|---------------------------|---------------------------------------|
| ł          | Airport                                | ¥                         | Amusement park                        |
| <b>@</b>   | Art centre                             | 5                         | ATM/Cash dispenser                    |
| <b>\$</b>  | Bank                                   | YU                        | Bar/Pub                               |
| €          | Beach                                  | 1                         | Breakdown service/Car repair facility |
|            | Bowling centre                         |                           | Business facility or company          |
| <b>4</b> 2 | Business office                        | 81                        | Bus station                           |
| ٨          | Camping ground                         | ¥ R                       | Car dealer/Automobile dealer          |
| *          | Casino                                 | 1                         | Cemetery                              |
| <u>†</u> * | Church                                 | 8                         | Cinema                                |
| Ó          | City hall                              | $\odot$                   | City, town or village                 |
| Ĵ          | Coffee shop                            | <b>⟨</b> ∎ <sup>+</sup> × | College/University                    |
| ŧŧŧ.       | Community centre                       |                           | Commuter railway station              |
| 目          | Courthouse                             | R <sup>+</sup>            | Dentist                               |
| 25         | Doctor                                 | )-                        | Embassy                               |
|            | Exhibition centre                      | 1                         | Ferry terminal                        |
|            | Fire Brigade                           | Γ.                        | Golf course                           |
| <b>É</b>   | Government office                      |                           | Grocery store                         |
| ľ          | Guest house                            | <b>⟨</b> ∎+<br>×          | Higher education                      |
| 顩          | Hospital/Polyclinic                    | ==                        | Hotel                                 |
| 6          | Ice skating                            | *                         | Important tourist attraction          |
| i          | Information/Tourist information office | Î                         | Library                               |
| Ĵ          | Marina/Yacht basin                     | +                         | Medical                               |
| 灿          | Monument                               | <b>"</b>                  | Motorcycle dealer                     |

| lcon       | Description                       | lcon             | Description            |
|------------|-----------------------------------|------------------|------------------------|
| <b>₽</b> ® | Motoring organisation office      |                  | Mountain pass          |
| 圍          | Museum                            | 1 <sup>3</sup> 1 | Music centre           |
| 3          | Natural attraction                | ۲ſ               | Nightlife              |
| P+R        | Park and ride                     | P                | Parking                |
| P          | Parking garage                    | ΠŢ               | Park/Recreation area   |
| ₿          | Performance art/Theater           |                  | Petrol station         |
| 0.         | Pharmacy                          | <b>*</b> )       | Place of worship       |
| ÷.         | Police station                    | Σ                | Post office            |
|            | Public restroom/Toilet facilities | -                | Public sport airport   |
| Х          | Railway crossing                  | Įœ               | Rental car agency      |
| NT-        | Rest area                         | ۳ł               | Restaurant             |
| ۲          | Road accident black spot          | \$               | Scenic/Panoramic views |
|            | School                            | <u>()</u>        | School zone            |
|            | Shop                              | A.               | Shopping               |
| )w         | Ski resort/Ski lift station       | 0                | Speed check            |
| 8          | Sport centre                      | 8                | Sports hall            |
| 8          | Sports complex                    | 0                | Stadium                |
| Ś          | Tennis court                      | B                | Travel agency          |
| 1          | Transport ferry                   | **               | Veterinarian           |
| *          | Winery                            | 1                | Zoo                    |

#### Branded Points of Interest

Branded Points of Interest are available on some maps. These include well known restaurants, accommodation providers, tourist attractions, Petrol stations, etc. The icon will usually display the company logo.

Point of Interest categories by subscription

| lcon            | Description    |
|-----------------|----------------|
| <mark>0.</mark> | Safety Cameras |
| lcon | Description             |
|------|-------------------------|
| ••   | Safety Camera (Mobile)  |
| 8    | Safety Camera (Average) |
| •    | Red Light Camera        |

### My Places categories

| lcon | Description              |
|------|--------------------------|
|      | Album                    |
| £    | Home                     |
| 0    | Picture                  |
| *    | Saved locations          |
| Ŧ    | Captured locations       |
| 100  | Captured journey         |
| -    | Captured sound recording |

# **Traffic and other TMC Events**

Each TMC Event is sorted in to one of nine categories. When an Event is received, one of the following icons will display:

| Event     | Avoided<br>Event | Message Type | Event Description                                                                                                    |
|-----------|------------------|--------------|----------------------------------------------------------------------------------------------------|
|           |                  | Danger       | There is a dangerous situation on the route; for example, people are on the road.                                                                                                    |
|           |                  | Traffic      | Any event that will cause a delay on a route.                                                                                                    |
|           |                  | Weather      | Weather conditions are adversely affecting a route; for example, there is ice on the road.                                                                                                |
| $\wedge$  |                  | Warnings     | There is a situation of which you should be aware on the route,<br>but it is not serious enough to be considered a dangerous<br>situation; for example, a minor accident has taken place. |
| Ń         | <u>o</u>         | Forecast     | An event is expected to occur on a route.                                                                                                    |
|           |                  | Restrictions | There is a restricted flow of traffic on a route; for example, a lane has been closed on a motorway.                                                                                      |
| $\oslash$ |                  | Clearance    | A traffic event that has now been cleared.                                                                                                    |
| Â         | i                | Information  | All other events.                                                                                                    |
|           |                  | Roadworks    | Roadworks are taking place on a route.                                                                                                    |

If a Traffic or Clearance event has a recommended detour, the following icons will display:

| Event | Avoided<br>Event | Message Type       | Event Description                                          |
|-------|------------------|--------------------|------------------------------------------------------------|
|       | <b>V</b>         | Traffic Detour     | A <i>Traffic</i> Event, for which a detour is recommended. |
|       |                  | Clearance Re-route | A Clearance Event, for which a re-route is recommended.    |

Avoided Event icons will only display on the *Map* screen, at the event location.

## Appendices

### For more information

#### **User Manuals**

The latest User Manuals can be downloaded from our website: www.mio.com

#### **Register with MioClub**

To report a faulty product or speak to a member of our Technical Support team, register your Mio on MioClub to obtain the Technical Support phone numbers for your region.

#### **Speed Limit**

Mio products are designed to be used as an aid to safer driving. Mio does not condone speeding or any other failure to comply with your local traffic laws. It is your responsibility to drive within the posted speed limit at all times and to drive in a careful manner. Mio accepts NO liability whatsoever for you receiving any speeding fines or points on your license through using this device. Mio does not guarantee the accuracy of the data contained within this database either expressed or implied. In the event you receive a fine or any other penalty for speeding or contravention of any traffic law, or are involved in an accident, Mio is not responsible for any damages of any type. In some countries the data information regarding speed limits may conflict with local law and/or regulations. It is your responsibility to make sure that your use of the data is in compliance with local laws and/or regulations. Usage is at your own risk.

#### Safety Camera POIs

Mio products are designed to be used as an aid to safer driving. You can receive messages to alert you to locations of safety cameras, which will enable you to monitor your speed through these areas. Mio does not warrant that all types and locations of safety camera data are available, as cameras may be removed, relocated or new cameras installed. Mio does not condone speeding or any other failure to comply with your local traffic laws. It is your responsibility to drive within the posted speed limit at all times and to drive in a careful manner. Mio accepts NO liability whatsoever for you receiving any speeding fines or points on your license through using this device. Mio does not guarantee the accuracy of the data contained within this database either expressed or implied. In the event you receive a fine or any other penalty for speeding or contravention of any traffic law, or are involved in an accident, Mio is not responsible for any damages of any type. In some countries the data information regarding safety or speed cameras may conflict with local law and/or regulations. It is your responsibility to make sure that your use of the data is in compliance with local laws and/or regulations. Usage is at your or mick.

#### **FM Transmitter**

Products with FM Transmitter feature may be operated in the following countries:

| AT | BE | BG | CH | CZ | DE | DK | EE |
|----|----|----|----|----|----|----|----|
| ES | FI | GB | HU | IE | IS | IT | LI |
| LT | LU | LV | MT | NL | NO | PL | PT |
| RO | SE | SI | SK |    |    |    |    |

The FM transmitter function is not allowed to use in Cyprus, France and Greece. Please turn off the FM Transmitter in those areas.

#### Disclaimer

Mio operates a policy of ongoing development. Mio reserves the right to make changes and improvements to any of the products described in this document without prior notice. Mio does not warrant that this document is error-free. The screenshots and other presentations shown in this manual may differ from the actual screens and presentations generated by the actual product. All such differences are minor and the actual product will deliver the described functionality as presented in this User Manual in all material respects.

## Copyright

© 2009 MiTAC International Corporation. Mio is a registered trademark of MiTAC International Corporation and is used under licence by Mio Technology Ltd. All rights reserved.

The software contains proprietary information of MiTAC International Corporation; it is provided under a licence agreement containing restrictions on use and disclosure and is also protected by copyright law. Reverse engineering of the software is prohibited.

No part of this publication may be reproduced, stored in a retrieval system, or transmitted in any form or by any means, electronic, mechanical, photocopying, recording or otherwise, without the prior written permission of Mio.

Back-On-Track, Drive-Away, MioMore Desktop, Mio Spirit, NavPix, Slide Touch and Turn-by-Turn are either registered trademarks or trademarks of MiTAC International Corporation and are used under licence by Mio Technology Ltd. All rights reserved.

Microsoft, Windows, Windows Vista and Internet Explorer are either registered trademarks or trademarks of Microsoft Corporation in the United States and/or other countries. All rights reserved.

Travel Book Data wcities.com © 2009

The Bluetooth word mark and logos are owned by the Bluetooth SIG, Inc. and any use of such marks by MiTAC International Corporation is under license.

Location Identifiers © 2005 International Air Transport Association.

POI Data © 2007 InfoUSA.

All other trademarks and registrations are the property of their respective owners.

Revision: R01

(8/2009)